# Hızlı Kurulum Kılavuzu Buradan Başlayın KFC-9320CW

Makineyi kullanmadan önce lütfen doğru kurulum ve montaj için bu Hızlı Kurulum Kılavuzu'nu okuyun. Hızlı Kurulum Kılavuzu'nu diğer dillerde görüntülemek için lütfen http://solutions.brother.com/ adresini ziyaret edin.

|   | UYARI                                        | UYARI, kaçınılmadığı takdirde, ölüm veya ciddi yaralanmalara neden olabilecek potansiyel olarak tehlikeli bir durumu işaret eder.                          |
|---|----------------------------------------------|----------------------------------------------------------------------------------------------------|
| 0 | ÖNEMLİ                                       | ÖNEMLİ, yalnızca mülke -zarar- veren ya da üründe işlev kaybına neden olan potansiyel olarak tehlikeli bir durumu işaret eder.                             |
|   | Not                                          | Notlarda, ortaya çıkabilecek bir durumda ne yapmanız gerektiği anlatılır veya çalışmanın diğer özelliklerle nasıl yürütüleceğine ilişkin ipuçları verilir. |
| Q | Kullanım Kılavuzu<br>Ağ Kullanım<br>Kılavuzu | Ürünle birlikte verilen CD-ROM'da bulunan kullanım Kılavuzu ya da Ağ kullanım<br>Kılavuzu'na başvuruyu belirtir.                                           |

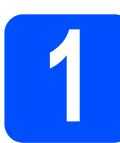

# Makineyi ambalajından çıkarın ve parçalarını kontrol edin

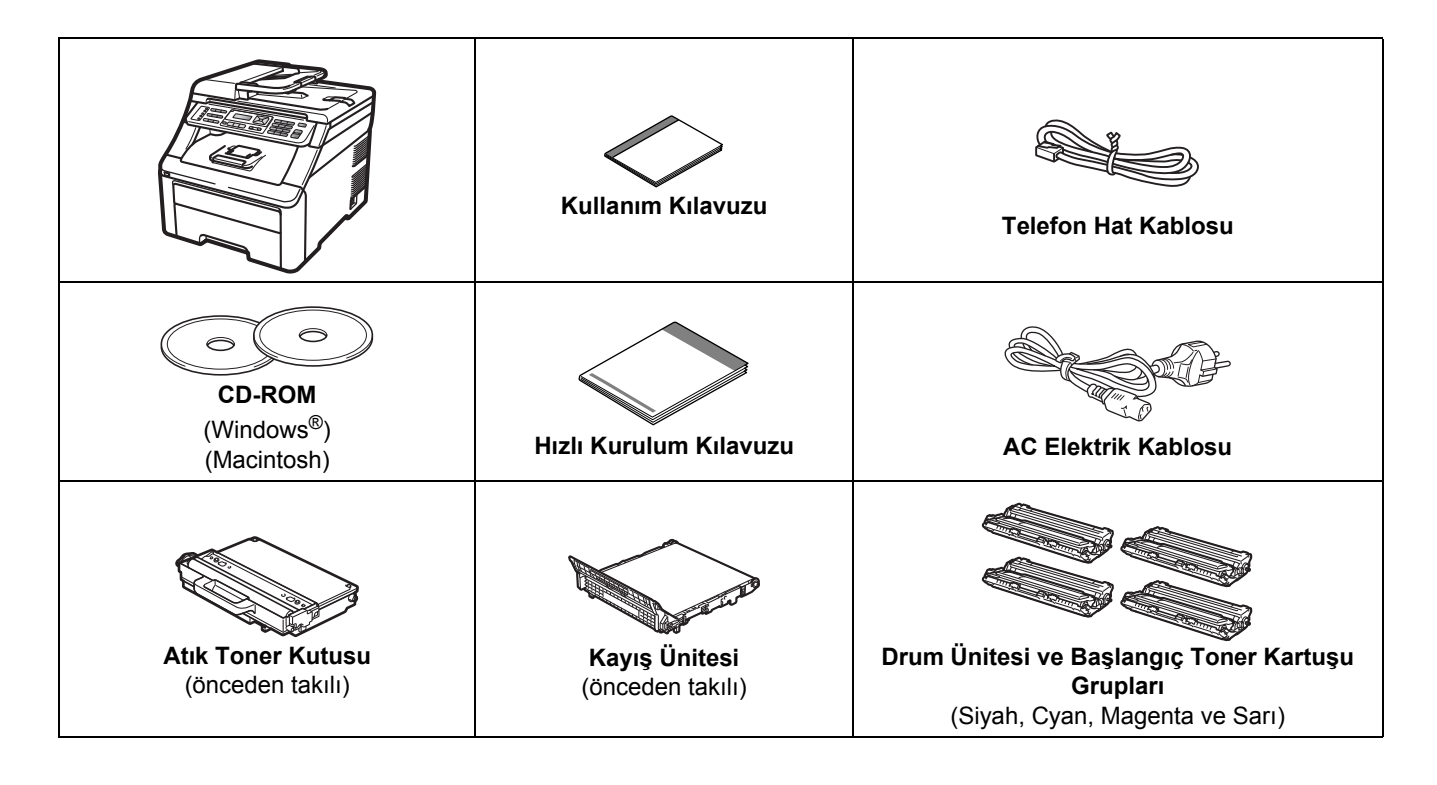

F

- Makinenizin ambalajlanmasında plastik torbalar kullanılmıştır. Boğulma tehlikesini önlemek için bu torbaları bebek ve çocukların ulaşamayacağı bir yerde saklayın.
- Bu makine ağırdır ve yaklaşık 22,9 kg (50,5 lb) ağırlığındadır. Yaralanmaları önlemek için makineyi en az iki kişinin kaldırması gerekmektedir. Makineyi yere koyarken parmaklarınızı sıkıştırmamaya dikkat edin.

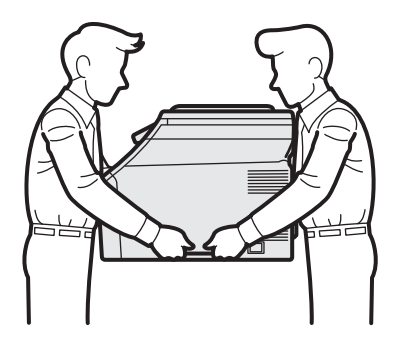

### 🖉 Not

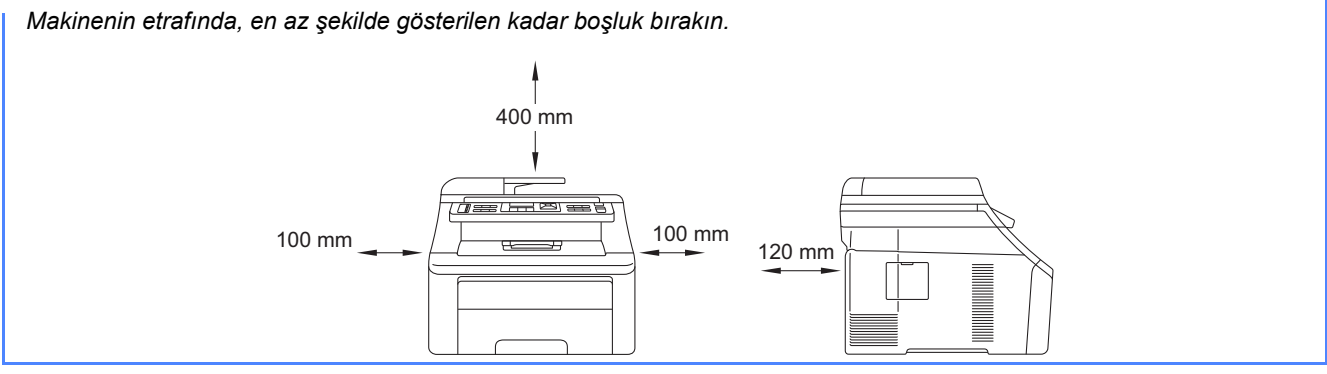

#### 🖉 Not

- Kutudan çıkan parçalar bulunduğunuz ülkeye göre değişebilir.
- Herhangi bir sebeple makinenizi taşımanız gerektiğinde kullanmak üzere tüm ambalaj malzemelerini ve kutuyu saklayın.
- Arayüz kablosu standart aksesuar değildir. Kullanmak istediğiniz arayüz için uygun arayüz kablosunu (USB ya da Ağ) satın alın.

#### USB kablosu

- 2 metreden daha uzun olmayan bir USB 2.0 kablosu (Tip A/B) kullandığınızdan emin olun.
- Arayüz kablosunu bu sırada BAĞLAMAYIN. Arayüz kablosunun bağlanması, MFL-Pro kurulum işlemi sırasında yapılır.
- Bir USB kablosu kullanıyorsanız, kabloyu, elektrik beslemesi olmayan bir USB hub veya klavye üzerindeki bir USB bağlantı noktasına değil, bilgisayarınızın USB bağlantı noktasına taktığınızdan emin olun.

#### Ağ kablosu

10BASE-T veya 100BASE-TX Hızlı Ethernet Ağı için kesintisiz Kategori 5 (veya daha büyük) bükümlü çift tipi kablo kullanın.

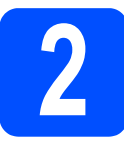

### Makineden paketleme malzemelerini çıkartın

#### ONEMLI

- Makinenizi taşımanız gerektiğinde kullanmak üzere tüm ambalaj malzemelerini ve kutuyu saklayın.
- AC elektrik kablosunu henüz TAKMAYIN.

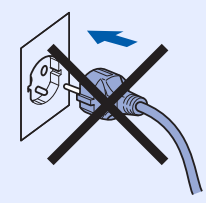

- Makinenin dışındaki paketleme bandını çıkartın.
- Kolu yukarı kaldırarak üst kapağı açın 1.

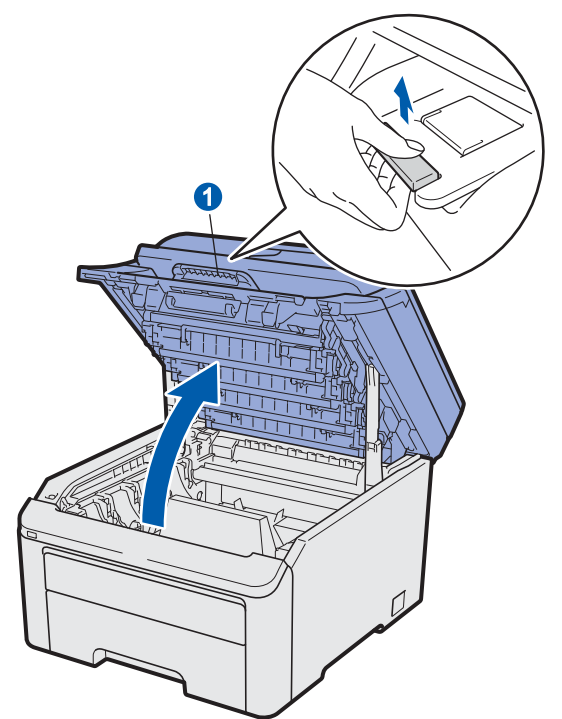

C Paketleme malzemesini makinenin içinden çıkartın.

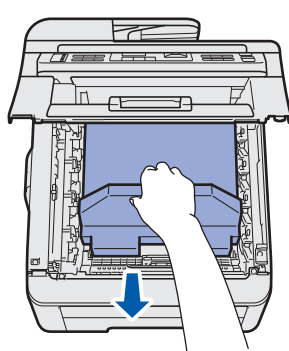

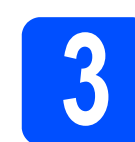

### Drum ünitesini ve toner kartuşu gruplarını takın

- a
  - Dört drum ünitesi ve toner kartuşu grubunun paketlerini açın ve tonerin, grubun içinde eşit biçimde dağılması için her birini birkaç kez yana doğru hafifçe çalkalayın.

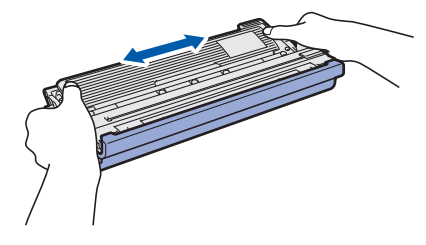

Resimde gösterilen gibi çıkıntıyı çekerek koruyucu kapağı çıkartın.

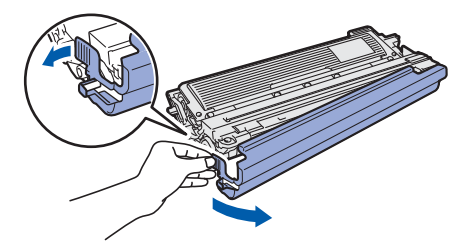

#### 🖉 Not

Paketleme filminin yüzeyine dokunmayın. Cildinizi ve giysilerinizi lekeleyebilecek toner tozu içerir.

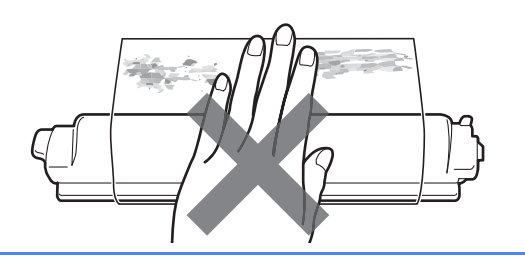

# **ONEMLİ**

Baskı kalitesi sorunlarını önlemek için drum ünitesinin yüzeyine DOKUNMAYIN.

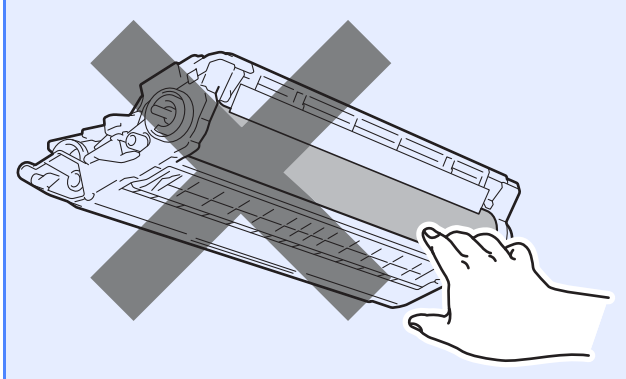

C Drum ünitesi ve toner kartuşu gruplarının dördünü birden resimde gösterildiği gibi makineye kaydırın. Toner kartuşu rengini, makine üzerinde aynı renk etiketine eşleştirdiğinizden emin olun.

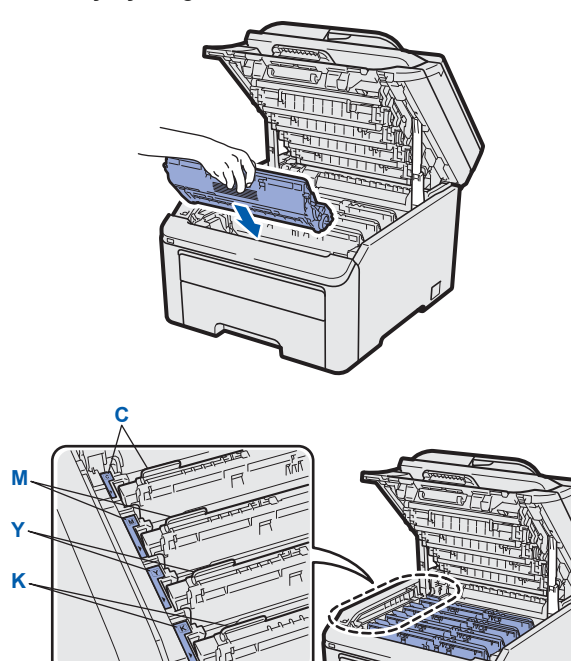

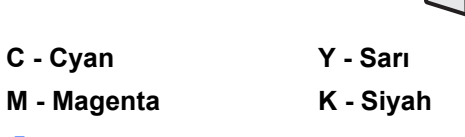

d Makinenin üst kapağını kapatın.

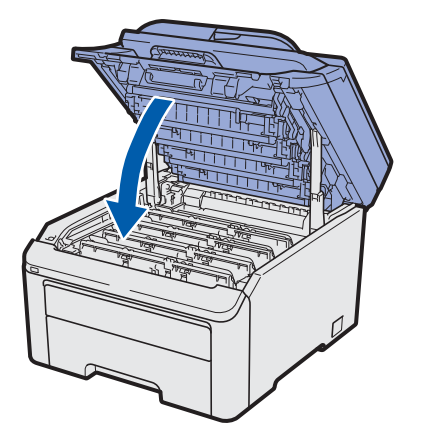

# Kağıt tepsisine kağıt yerleştirin

Kağıt tepsisini çekerek makineden tamamen çıkarın.

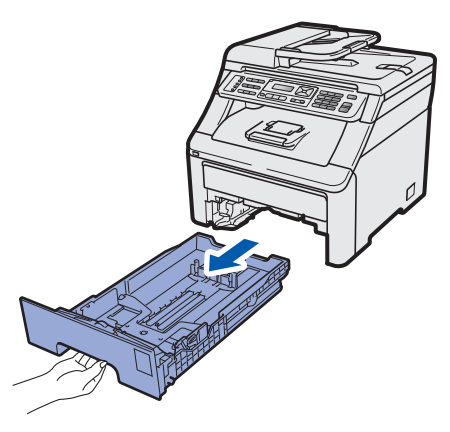

Yeşil kağıt kılavuzu açma koluna 1 basarken, kağıt kılavuzlarını tepsiye koyduğunuz kağıt boyutuna kaydırın. Kılavuzların yuvalara tam oturduğundan emin olun.

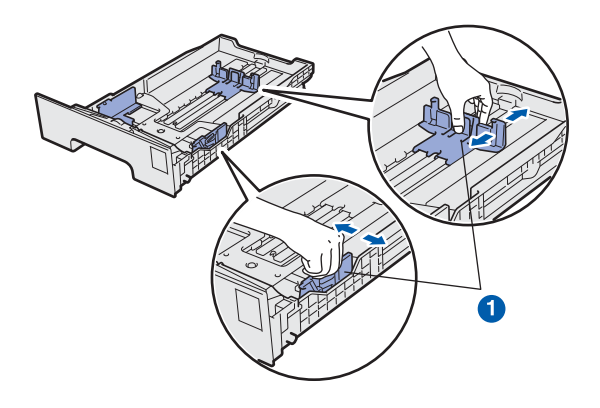

C Kağıt sıkışmalarını ve hatalı beslemeleri önlemek için kağıt destesini iyice havalandırın.

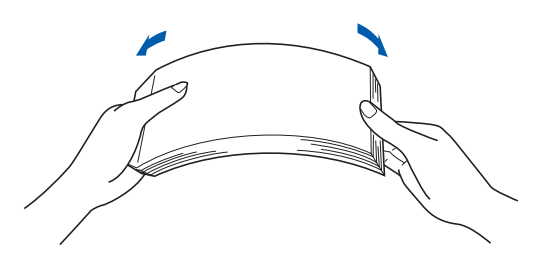

- d
- Tepsiye kağıt koyun ve kağıdın maksimum kağıt işaretinin () altında olduğundan emin olun. Basılacak yüz, aşağı dönük olmalıdır.

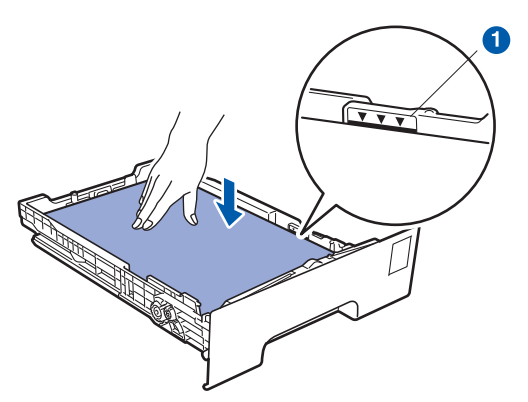

#### **!** ÖNEMLİ

Düzgün kağıt beslemesi yapılabilmesi için kağıt kılavuzlarının kağıdın kenarına dokunduğundan emin olun.

Kağıt tepsisini, sıkı biçimde yeniden makineye yerleştirin. Makineye tam olarak takıldığından emin olun.

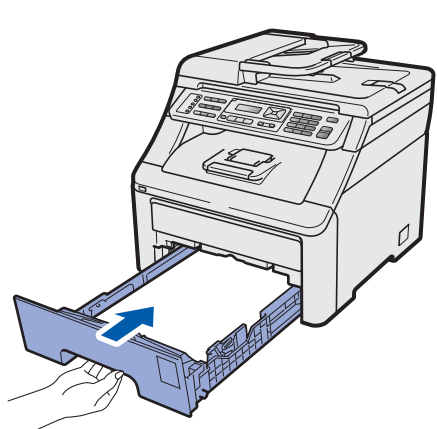

Kağıdın, yüzü aşağı dönük çıkış tepsisinden kaymasını önlemek için destek kapağını açın.

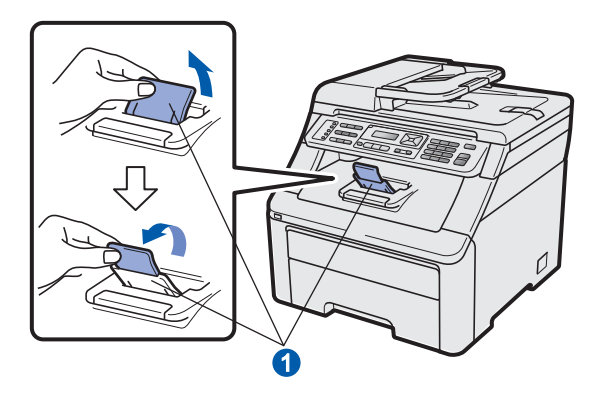

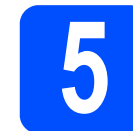

### Elektrik kablosunu ve telefon hattını bağlayın

#### ONEMLI

Arayüz kablosunu henüz BAĞLAMAYIN.

Makine açma/kapama düğmesinin kapalı durumda olduğundan emin olun. AC elektrik kablosunu makineye takın.

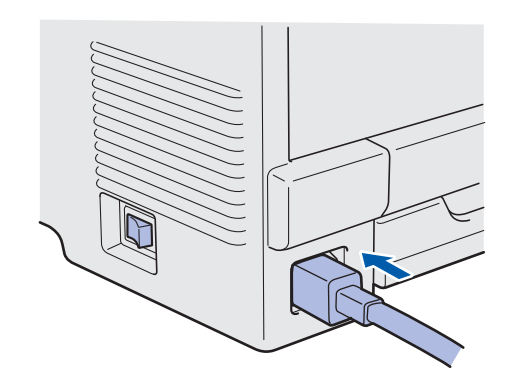

b

AC elektrik kablosunu bir AC prizine takın. Makineyi açın.

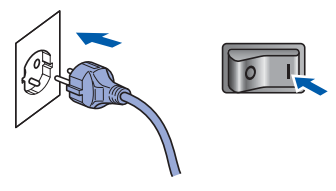

 Telefon hattı kablosunu bağlayın. Telefon hat kablosunun bir ucunu makinenin üzerinde
 LINE ile belirtilen yuvaya diğer ucunu ise duvardaki telefon prizine bağlayın.

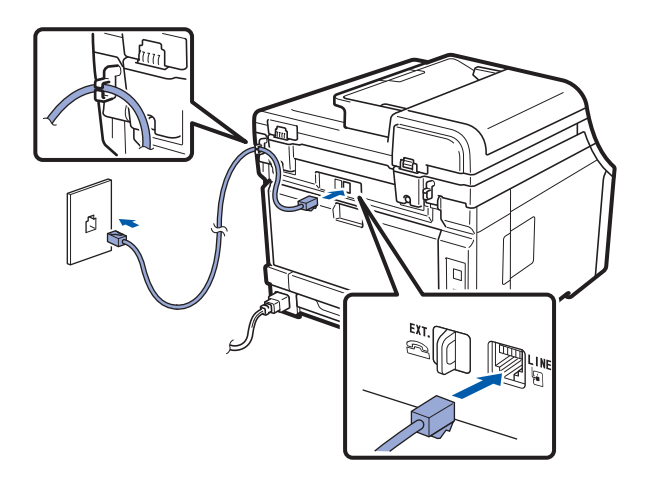

#### **!** ÖNEMLİ

Telefon hattı, makinede LINE olarak işaretli yuvaya BAĞLANMALIDIR.

#### 

Makinenin, topraklı bir fiş kullanılarak topraklanması gerekmektedir.

Makine, elektrik prizi üzerinden topraklandığından, makine telefon hattına bağlıyken elektrik kablosunu makineye bağlı tutarak telefon şebekesindeki olası tehlikeli elektrik şartlarından korunabilirsiniz. Benzer şekilde, makinenizi taşımak istediğinizde önce telefon hattı bağlantısını ve ardından elektrik kablosunun bağlantısını keserek korunabilirsiniz.

#### 🖉 Not

Bir telefon hattını harici bir telefonla paylaşıyorsanız, aşağıda gösterilen şekilde bağlayın.

Dış telefonu bağlamadan önce, makinedeki **EXT.** jakından koruyucu kapağı **1** çıkarın.

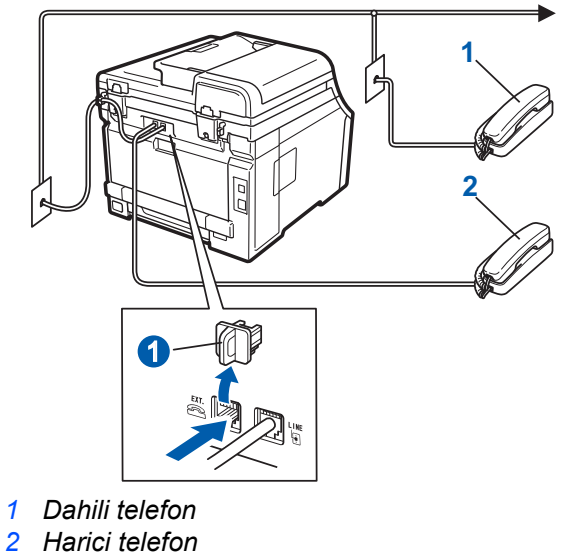

2 Harici te

#### 🖉 Not

Bir telefon hattını harici bir telesekreter makinesi ile paylaşıyorsanız, aşağıda gösterilen şekilde bağlayın.

Dış telefon yanıtlama makinesini bağlamadan önce, makinedeki **EXT.** jakından koruyucu kapağı **1** çıkarın.

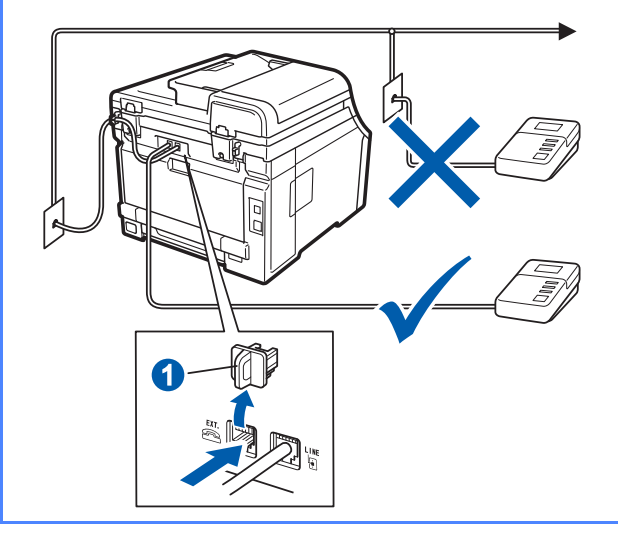

Q

Harici bir telesekreteriniz varsa alım modunu Harici TAD'a getirin. Bkz. Alma Modu Seçme sayfa 7. Ek ayrıntılar için, Kullanım Kılavuzu'nun 7. Bölümü'ndeki Harici TAD bağlama konusuna bakın.

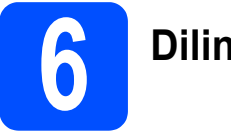

# Dilinizi seçin

LCD'deki iletilerin dilini Türkçe veya İngilizce olarak seçebilirsiniz.

- **Menü**, **0**, **0**'a basın.
- Dilinizi seçmek için ▲ veya ▼ düğmesine basın. Tamam'a basın.
- C Durdur/Çık'a basın.

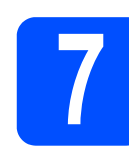

# Alma Modu Seçme

#### Dört olası alım modu bulunmaktadır:

Yalnızca Fax, Fax/Tel, Manüel **Ve** Harici TAD.

Makinenizin telefon özelliklerini (varsa) veya makine ile aynı hatta bağlı harici telefon ya da harici telesekreter kullanmak ister misiniz?

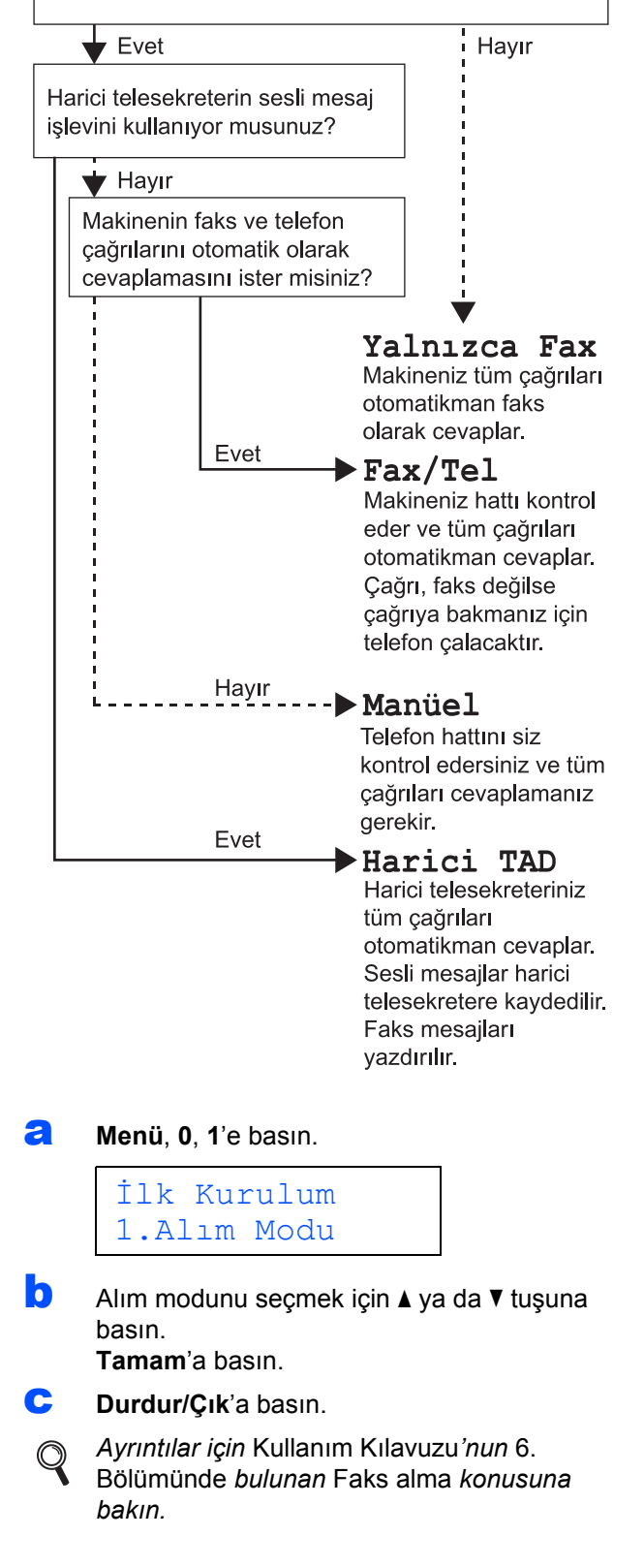

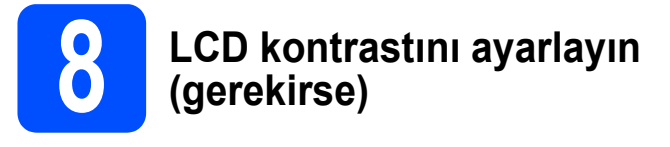

LCD'yi okumada zorluk çekiyorsanız kontrast ayarını değiştirmeyi deneyin.

#### **Menü**, **1**, **6**'ya basın.

Genel Ayarlar 6.LCD Kontrast

Kontrastı artırmak için ▲ düğmesine basın.
 —YA DA—

Kontrastı azaltmak için ▼ düğmesine basın. Tamam'a basın.

C Durdur/Çık'a basın.

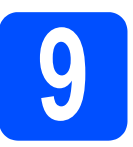

### Tarih ve saati ayarlayın

Makine saati gösterir ve eğer istasyon kimliğini ayarladıysanız, gönderdiğiniz her faksa tarih ve saat eklenir.

- **A Menü**, **0**, **2**'ye basın.
- Tuş takımını kullanarak yılın son iki rakamını girin ve **Tamam**'a basın.

Tarih ve Saat Yıl:2009 (ör.2009 için **0**,**9** girin.)

C Tuş takımında iki basamaklı olarak ay bilgisini girin ve **Tamam**'a basın.

Tarih ve Saat Ay:03

(ör. Mart için **0**, **3** girin.)

C Tuş takımında iki basamaklı olarak gün bilgisini girin ve **Tamam**'a basın.

Tarih ve Saat Gün:25 (ör.**2**,**5** girin.)

Tuş takımında saat bilgisini 24-saat biçiminde girin ve Tamam'a basın.

Tarih ve Saat Saat:15:25

(ör. 15:25 için **1 5**, **2 5** girin.)

Durdur/Çık'a basın.

f

# **10** Kişisel bilgileri (istasyon Kimliği) girin

Gönderdiğiniz tüm faks sayfalarına yazılması için adınızı ve faks numaranızı kaydetmelisiniz.

- **3** Menü, 0, 3'e basın.
- b

Tuş takımını kullanarak faks numaranızı (en fazla 20 rakam) girin ve **Tamam**'a basın.

| İst. | Kimliği |
|------|---------|
| Fax: |         |

C Tuş takımını kullanarak telefon numaranızı (en fazla 20 rakam) girin ve **Tamam**'a basın. Telefon ve faks numaralarınız aynıysa, aynı numarayı tekrar girin.

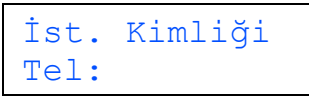

C Tuş takımını kullanarak adınızı girin (20 karaktere kadar) ve **Tamam**'a basın.

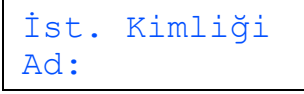

#### 🖉 Not

- Adınızı girmek için aşağıdaki tabloya bakın.
- Son harfle aynı tuşta bulunan bir karakter girmeniz gerekiyorsa ► tuşuna basarak imleci sağa alın.
- Hatalı bir karakter girdiniz ve düzeltmek istiyorsanız imleci hatalı karaktere götürmek için ◀ veya ► tuşuna basın ve ardından Sil/Geri'ye basın.

| Tuşa<br>basın | Bir<br>kez | İki<br>kez | Üç<br>kez | Dört<br>kez | Beş<br>kez |
|---------------|------------|------------|-----------|-------------|------------|
| 2             | Α          | В          | С         | 2           | А          |
| 3             | D          | E          | F         | 3           | D          |
| 4             | G          | Н          | I         | 4           | G          |
| 5             | J          | К          | L         | 5           | J          |
| 6             | М          | Ν          | 0         | 6           | М          |
| 7             | Р          | Q          | R         | S           | 7          |
| 8             | Т          | U          | V         | 8           | Т          |
| 9             | W          | Х          | Y         | Z           | 9          |

Daha fazla bilgi için Kullanım Kılavuzu'nda Metin girme *konusuna bakın.* 

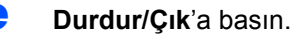

#### 🖉 Not

Hata yapmanız durumunda yeniden başlamak isterseniz **Durdur/Çık**'a basın ve **a** adımına geri dönün.

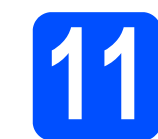

# Faks Gönderim Raporu

Brother makineniz, bir faks gönderdiğinizin onayı olarak kullanılabilecek bir Gönderim Onay Raporu özelliği içermektedir. Bu rapor, alan tarafın adını ya da faks numarasını, gönderim tarihini, saatini ve iletimin süresini, iletilen sayfa sayısını ve iletimin başarılı olup olmadığını listeler. Faks Gönderim Raporu özelliğini kullanmak isterseniz *Kullanım Kılavuzu*'nun *11. Bölümünde Rapor yazdırma* konusuna bakın.

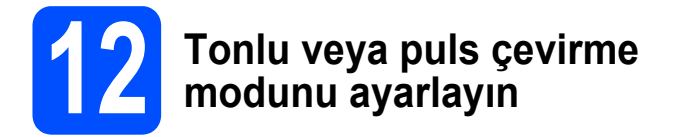

Makineniz tonlu çevirme servisi için ayarlanmış olarak gelir. Çevirme servisiniz Puls (vurum) ise arama modunu değiştirmeniz gerekir.

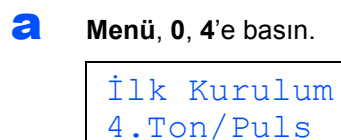

 ▲ veya ▼ tuşuna basarak Puls öğesini (veya Ton'u) seçin.
 Tamam'a basın.

C Durdur/Çık'a basın.

# **3** Telefon hattı tipini ayarlayın

Faks göndermek ve almak için makineyi PABX (PBX) veya ISDN kullanan bir hatta bağlıyorsanız, aşağıdaki adımları tamamlayarak telefon hattı tipini de buna göre değiştirmeniz gerekmektedir.

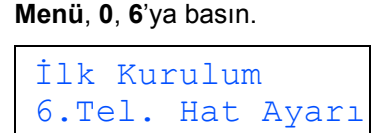

A veya V tuşuna basarak PBX, ISDN ya da Normal öğesini seçin. Tamam'a basın.

Aşağıdakilerden birini yapın:

- ISDN ya da Normal öğesini seçerseniz f adımına gidin.
- PBX seçerseniz c adımına gidin.

#### C Aşağıdakilerden birini yapın:

- Geçerli ön ek numarasını değiştirmek isterseniz 1'e basın ve **d** adımına gidin.
- Geçerli ön ek numarasını değiştirmek istemiyorsanız 2'ye basın ve f adımına gidin.

#### 🖉 Not

a

Varsayılan ayar "!" işaretidir. **Tel/R** tuşuna bastığınızda, LCD'de "!" gösterilecektir.

Tuş takımında Ön ek numarasını (5 basamağa kadar) girin ve **Tamam**'a basın.

#### 🖉 Not

d

0 - 9 arası sayıları, #, *\** ve ! işaretini kullanabilirsiniz. ("!" işaretini görüntülemek için **Tel/R**'ye basın.)

! işaretini başka sayılar ya da karakterlerle kullanamazsınız.

Telefon sisteminiz, timed break recall gerektiriyorsa, kesme süresini girmek için **Tel/R** tuşuna basın.

A ya da V tuşuna basarak Açık ya da Her Zaman'ı seçin ve Tamam'a basın.

#### 🖉 Not

- Açık'ı seçerseniz Tel/R öğesine basmak (ekranda "!" görülür), bir dış hatta ulaşmanızı sağlayacaktır.
- Her Zaman öğesini seçerseniz, **Tel/R**'ye basmadan bir dış hatta ulaşabilirsiniz.

#### f Durdur/Çık'a basın.

#### 🖉 Not

#### PBX ve AKTARMA

Makine başlangıçta, standart PSTN (Public Switched Telephone Network) hattına bağlanmaya imkan veren Normal seçeneğine ayarlanmıştır. Bununla birlikte ofislerin çoğunda merkezi telefon sistemi veya Private Automatic Branch Exchange (PABX) kullanılmaktadır. Makineniz çoğu PABX (PBX) tipine bağlanabilir. Makinenin yeniden çevirme özelliği sadece timed break recall (TBR) özelliğini destekler. TBR, çoğu PABX (PBX) sistemiyle çalışarak harici bir hatta erişmenizi veya çağrıları başka bir paralel hatta aktarmanıza imkan verir. Bu özellik **Tel/R** tuşuna basıldığında çalışır.

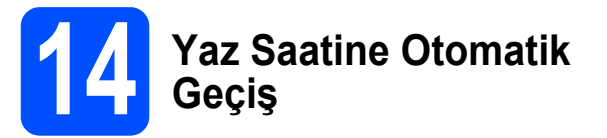

Makinenin yaz saatine otomatik olarak girip çıkmasını ayarlayabilirsiniz. Makine otomatik olarak saati İlkbaharda bir saat ileri, Sonbaharda bir saat geri alır.

#### **Menü**, **1**, **4**'e basın.

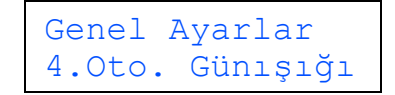

- A veya ▼ tuşuna basarak Açık (ya da Kapalı'yı) seçin. Tamam'a basın.
- C Durdur/Çık'a basın.

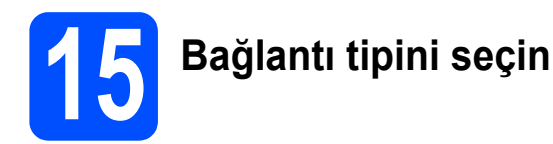

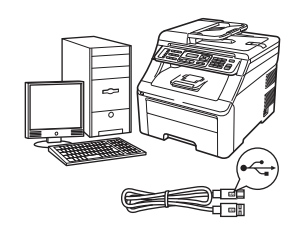

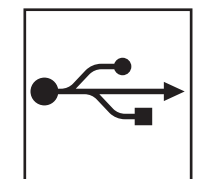

# USB Arayüzü Kullanıcıları İçin

Windows<sup>®</sup>, sayfa 14 öğesine gidin Macintosh, sayfa 18'e gidin

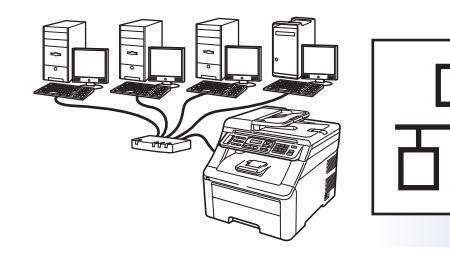

# Kablolu Ağ için

Windows<sup>®</sup>, sayfa 20 öğesine gidin Macintosh, sayfa 25'e gidin

### 🖉 Not

Windows Server<sup>®</sup> 2003/ 2008 için CD-ROM'daki Ağ Kullanım Kılavuzu'na bakın.

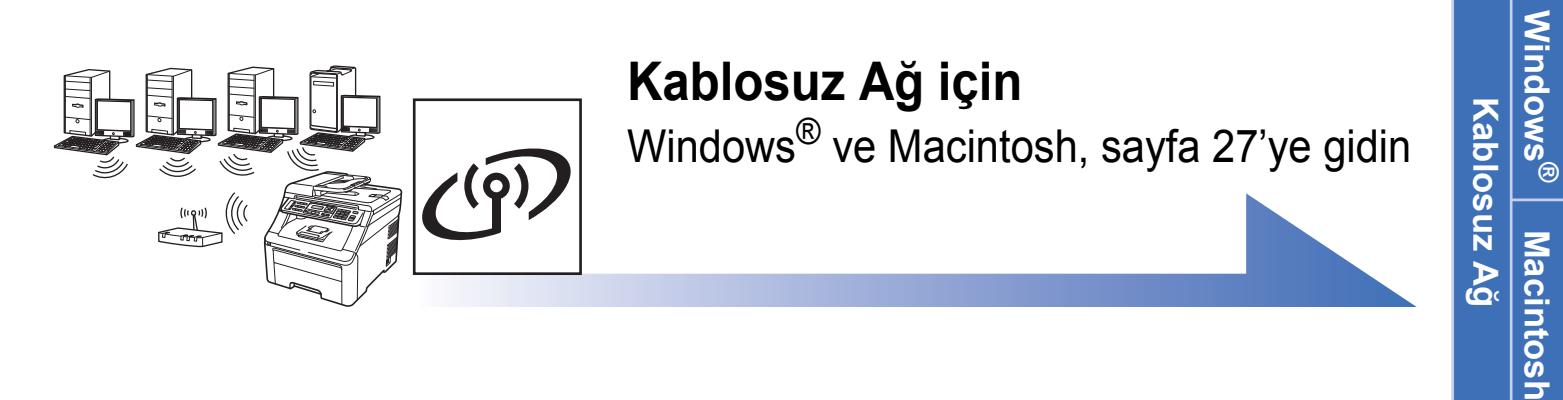

Windows®

Macintosh

Windows®

Macintosh

Kablolu Ağ

USB

## USB Arayüzü Kullanıcıları için (Windows<sup>®</sup> 2000 Professional/XP/XP Professional x64 Edition/ Windows Vista<sup>®</sup>/Windows<sup>®</sup> 7)

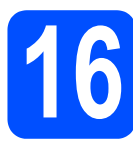

# Kurmadan önce

USB

Bilgisayarınızın AÇIK olduğundan ve oturumu Yönetici haklarıyla açtığınızdan emin olun.

#### ONEMLI

- USB kablosunu henüz BAĞLAMAYIN.
- Çalışan program varsa kapatın.
- Makinede bir USB Flash bellek cihazı takılı olmadığından emin olun.
- İşletim sisteminize bağlı olarak ekran değişebilir.
- Verilen CD-ROM, ScanSoft<sup>™</sup> PaperPort<sup>™</sup> 11SE'yi içerir. Bu yazılım Windows<sup>®</sup> 2000 (SP4 veya üstü), XP (SP2 veya üstü), XP Professional x64 Edition, Windows Vista<sup>®</sup> ve Windows<sup>®</sup> 7'yi destekler. MFL-Pro Suite'i kurmadan önce en son Windows<sup>®</sup> Servis Paketi güncellemesini yapın.
- Makineyi kapatıp fişini AC prizinden çekin ve bilgisayarla arasına arayüz kablosu bağladıysanız bu kabloyu çıkarın.

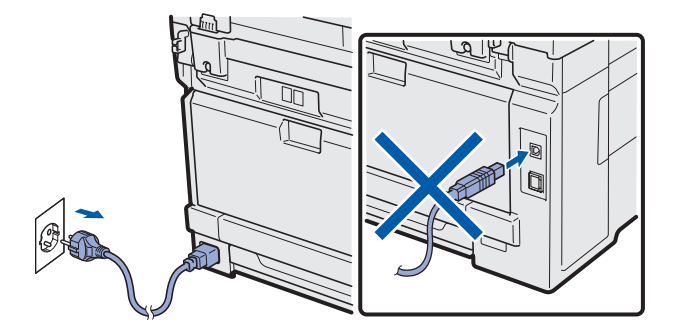

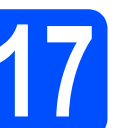

# MFL-Pro Suite'i Kurun

CD-ROM sürücünüze verilen CD-ROM'u takın. Model adı ekranı açılırsa makinenizi seçin. Dil ekranı açılırsa dilinizi seçin.

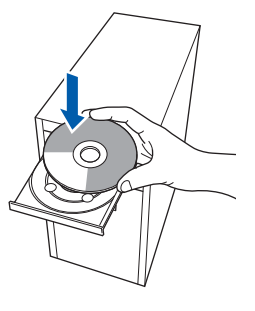

### 🖉 Not

Brother ekranı otomatik olarak görüntülenmezse Bilgisayarım (Bilgisayar) öğesine gidin, CD-ROM simgesini çift tıklayın ve ardından Start.exe'yi çift tıklayın.

CD-ROM ana menüsü görüntülenir. **İlk Kurulum**'u tıklatın.

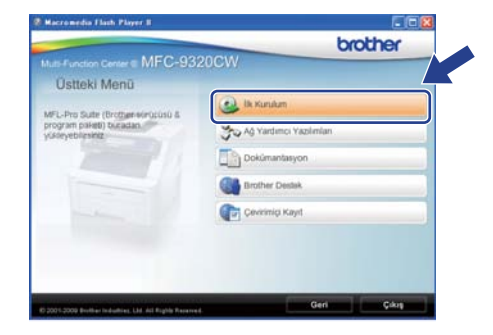

C MFL-Pro Suite Kur'u tıklayın.

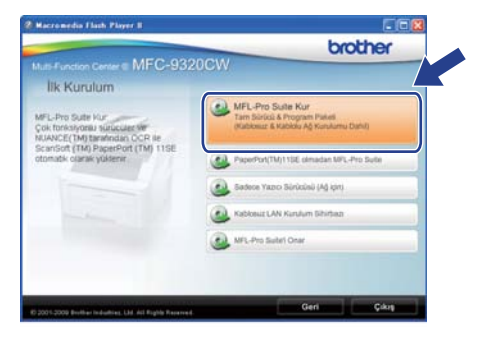

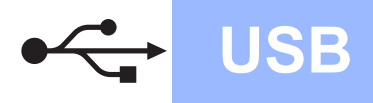

# Windows<sup>®</sup>

### 🖉 Not

- Kurulum otomatik olarak devam etmezse, CD-ROM'u çıkarıp yeniden takarak veya kök klasöründen Start.exe programını çift tıklayarak ana menüyü yeniden açın ve MFL-Pro Suite'i kurmak için c adımından devam edin.
- Windows Vista<sup>®</sup> ve Windows<sup>®</sup> 7 için, Kullanıcı Hesabı Denetimi ekranı görününce, İzin Ver veya Evet düğmesine tıklayın.
- ScanSoft™ PaperPort™ 11SE
   Lisans Sözleşmesi penceresi görüntülendiğinde, Yazılım
   Lisans Sözleşmesi'ni kabul ediyorsanız
   Evet'i tıklatın.

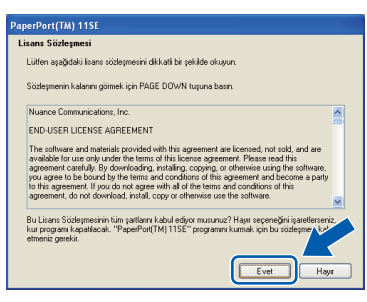

- Ce ScanSoft™ PaperPort™ 11SE kurulumu otomatik olarak başlar ve MFL-Pro Suite kurulumu ile devam eder.
- Brother MFL-Pro Suite Yazılım Lisans Sözleşmesi penceresi açıldığında, Yazılım Lisans Sözleşmesi'ni kabul ediyorsanız Evet'i tıklayın.

| Lisans Sözleşmesi                                                                                                    |       |
|----------------------------------------------------------------------------------------------------|-------|
| Ližten apağıdaki konst südeşmesini dikkafle okuşun.                                                                                                    |       |
| Scidegmenin devammi görmek için PAGE DDWN tuşuna basın.                                                                                                    |       |
| Bother Yashen ich Nies Fulgens Linen Soletpreis (NEML UDTEN DRVATUCE<br>(DUTVINCE), fabr Nahr Linen Soletpreis (NEML), ibu precenteil (Serr<br>Present norw, Bother Machen, UL (Strather Sandt auf delaur, wahr be<br>röckgreich, "Yer"b besieh NES-Trin koydans past delaur, kodi be<br>röckgreich, "Yer"b besieh NES-Trin koydans past delaur, kodi be<br>röckgreich, "Yer"b besieh NES-Trin koydans past delaur, kodi be<br>röckgreich, "Yer"b besieh NES-Trin koydans past delaur, best<br>methoder bester high auf bester high Strather auf delaur best<br>methoder high solet best<br>solettigen version auf best solettigen version auf best<br>solettigen version auf best<br>solettigen version auf best solettigen version auf best<br>solettigen version auf best<br>solettigen versio | 81 13 |
| Vukanda gisiintukenen Lirans Södepnesirin tuin şartların kabul odgor mununu? Hayet<br>seçerceniz Kur cona erecek. Brother programın şükilenek için bu cödeşmeyi kabul etmer<br>gerekiz                                                                                                    | iz .  |
|                                                                                                    | 5     |

**Yerel Bağlantı**'yı seçin ve **İleri**'yi tıklayın. Kurulum devam eder.

| Bağlantı Türü                                                | 4                           |
|--------------------------------------------------------------|-----------------------------|
| Kumak istediğiniz aygıtın bağlarıtı türünü seçin ve ardındar | Sarraki diğmesini tiklayın. |
| ⊙ Yeerd Bagliorn (USB)                                       | ~~~~                        |
| 🗖 Özel Kundum                                                | 10                          |
| O Kabiolu Ağ Bağlantus (Ethemet)                             | ~~ <b>a</b>                 |
| Dat Kunden                                                   |                             |
| 🔘 Kabiosur Ağ Bağlantıs                                      | (0.1.1)                     |
| Dael Kurskan                                                 | (r 1 3)                     |
|                                                              |                             |
| < Geri                                                       | lei> lotal                  |

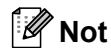

ī

PS sürücüsünü (Brother'ın BR-Script Sürücüsü) yüklemek istiyorsanız, **Özel Kurulum**'u seçin ve ekrandaki talimatları takip edin. **Özellikleri Seç** ekranı görüntülendiğinde,

**PS Yazıcı Sürücüsü**'nü seçin ve ekrandaki talimatları uygulamaya devam edin.

 Makine durumunu ve hata bildirimlerini bilgisayarınızdan takip etmek istemiyorsanız,
 Durum Monitörünü etkinleştir'in işaretini kaldırın ve İleri'yi tıklatın.

| Durum Ho |                                                                                                    |
|----------|----------------------------------------------------------------------------------------------------|
|          | Duum Moritolii, bägusyemodan eggt duumanu ve hata bidimieleni<br>golarihillenek için tulandan bi yaslın secolt. Duum Monitolini<br>denir duğu balanık itiyortanıc luften aşığıdaki onay kuturundan<br>işareli kadım. |
|          | 🖸 Durum Monitöriinii etkinlegik                                                                                                    |
|          |                                                                                                    |

Bu ekran açıldığında bir sonraki adıma geçin.

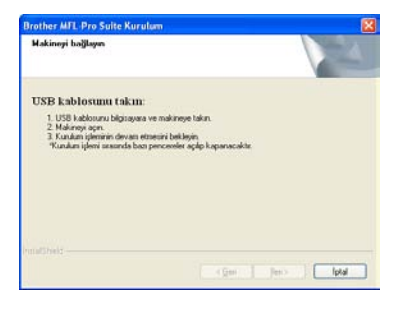

USB

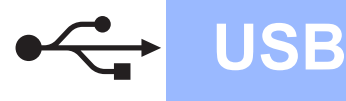

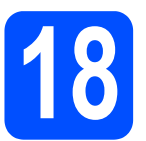

# USB kablosunu bağlayın

#### ONEMLI

- Makineyi klavye veya elektrik beslemesi olmayan USB hub üzerindeki bir USB bağlantı noktasına BAĞLAMAYIN.
- Makineyi doğrudan bilgisayarınıza bağlayın.
- USB arayüzü bağlantı noktasını kapatan etiketi kaldırın.

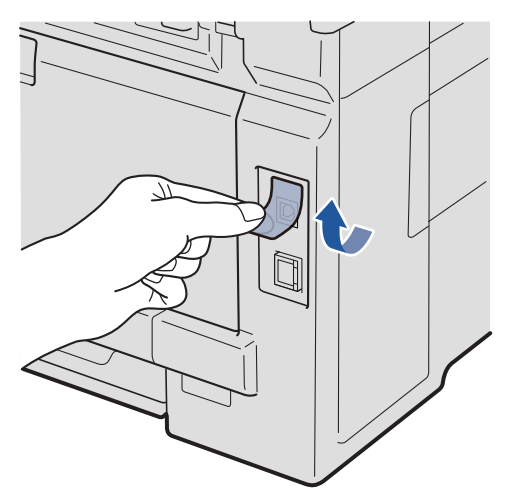

USB kablosunu makine üzerinde esi simgesi ile belirtilmiş olan USB bağlantı noktasına takın. Daha sonra kabloyu bilgisayarınıza bağlayın.

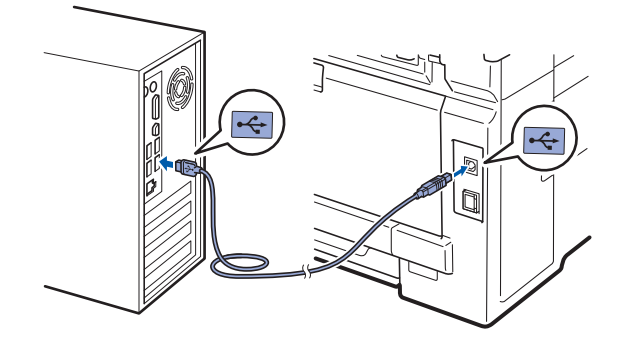

# Elektrik kablosunu bağlayın

 AC elektrik kablosunu bir AC prizine takın. Makineyi açın.

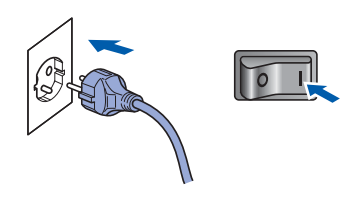

Kurulum otomatik olarak devam edecektir. Kurulum ekranları birer birer görüntülenir.

#### ÖNEMLİ

Kurulum sırasında ekranlardan hiçbirini iptal ETMEYİN. Tüm ekranların açılması birkaç saniye sürebilir.

#### 🖉 Not

Windows Vista<sup>®</sup> ve Windows<sup>®</sup> 7 için bu ekran açıldığında onay kutusunu işaretleyin ve kurulumu düzgün bir şekilde tamamlamak için **Yükle**'ye tıklayın.

| Bu aygıt yazılımını yüklemek ister misiniz?                         |                               |
|---------------------------------------------------------------------|-------------------------------|
| Ad: Brother Vazacolar<br>Vayance: Brother Industries, hd.           |                               |
| Her zaman "Brother Industries, kd." kaynaklı<br>yazılımlara güven.  | Yükle                         |
| ¥ Yalnızca güvendiğiniz yayımcıların sürücü yazılımlarını yüklemele | siniz. Hangi avgit yazılımını |

On-Line Kayıt ekranı görüntülendiğinde seçiminizi yapın ve ekrandaki talimatları izleyin. Kayıt işlemini tamamladığınızda bu pencereye geri dönmek için web tarayıcınızı kapatın.

Daha sonra İleri'yi tıklatın.

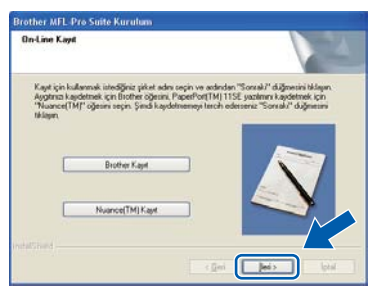

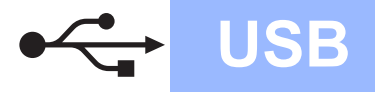

# Windows<sup>®</sup>

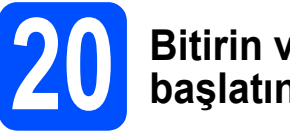

### Bitirin ve yeniden başlatın

 Bilgisayarınızı yeniden başlatmak için Son'u tıklayın.
 Bilgisayarınızı yeniden başlattıktan sonra oturumu Yönetici haklarıyla açmanız gerekmektedir.

Brother MFL Pro Suite Kurulum

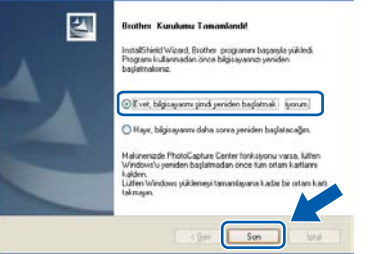

### 🖉 Not

Yazılım kurulumu sırasında bir hata mesajı görüntülenirse **Başlat/Tüm Programlar/Brother/ MFC-XXXX** (MFC-XXXX, modelinizin adıdır) altındaki **Kurulum Tanıları**'yı çalıştırın.

Bu ekran görüntülenirse aygıt yazılımı güncelleme ayarlarını seçin ve Tamam'ı tıklatın.

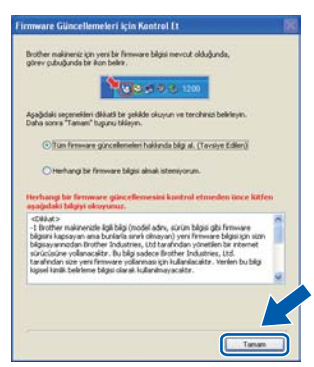

#### 🖉 Not

Aygıt yazılımı yükseltimi için internet erişimi gerekmektedir.

# Son

#### Kurulum tamamlandı.

#### 🖉 Not

#### XML Paper Specification Printer Driver

XML Paper Specification Yazıcı Sürücüsü, XML Paper Specification belgeleri kullanılan uygulamalardan yazdırırken kullanılabilecek Windows Vista<sup>®</sup> ve Windows<sup>®</sup> 7 için en uygun sürücüdür.

<u>http://solutions.brother.com/</u> adresinden Brother Çözüm Merkezi'ne girerek en yeni sürücüyü indirin.

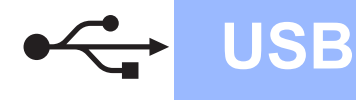

### USB Arayüzü Kullanıcıları (Mac OS X 10.3.9 ya da daha yükseği)

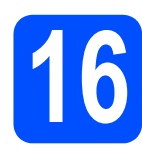

# Kurmadan önce

Makinenizin elektrik kaynağına bağlı olduğundan ve Macintosh bilgisayarınızın AÇIK olduğundan emin olun. Oturumu yönetici haklarıyla açmanız gerekmektedir.

#### **ÖNEMLİ**

- Kullandığınız Mac OS X ile ilgili en yeni sürücüler ve bilgiler için <u>http://solutions.brother.com/</u> adresini ziyaret edin.
- Makinede bir USB Flash bellek cihazı takılı olmadığından emin olun.

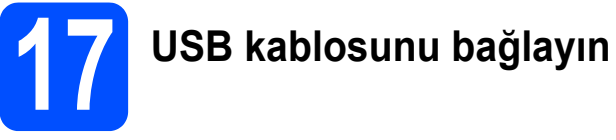

ÖNEMLİ

- Makineyi klavye veya elektrik beslemesi olmayan USB hub üzerindeki bir USB bağlantı noktasına BAĞLAMAYIN.
- Makineyi doğrudan Macintosh bilgisayarınıza bağlayın.
- USB arayüzü bağlantı noktasını kapatan etiketi kaldırın.

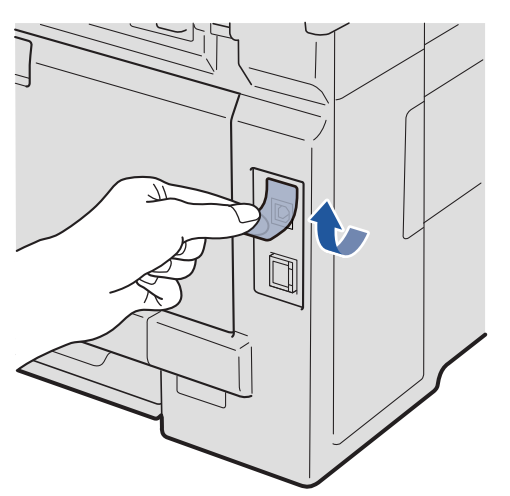

USB kablosunu makine üzerinde esimgesi ile belirtilmiş olan USB bağlantı noktasına takın. Daha sonra kabloyu bilgisayarınıza bağlayın.

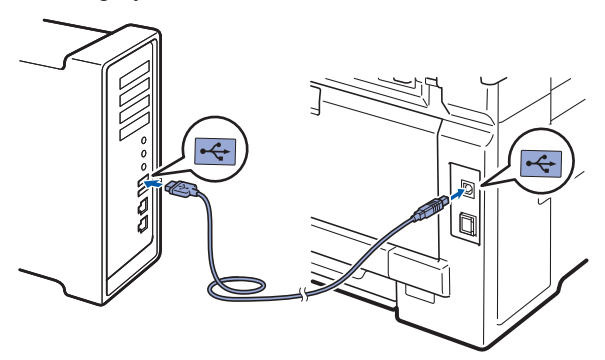

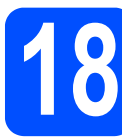

# MFL-Pro Suite'i Kurun

CD-ROM sürücünüze verilen CD-ROM'u takın.

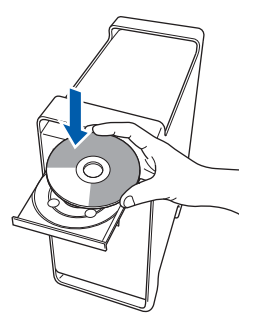

- b
  - Kurmak için **Start Here OSX** (OSX'i Buradan Başlat) öğesini çift tıklayın.

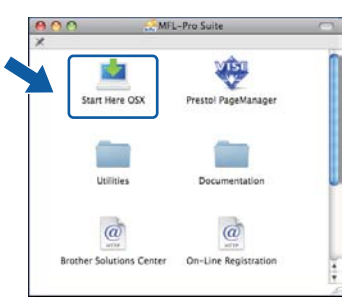

#### 🖉 Not

PS sürücüsünü yüklemek istiyorsanız CD-ROM'daki Yazılım Kullanım Kılavuzu'na bakın. (Brother'ın BR-Script Sürücüsü)

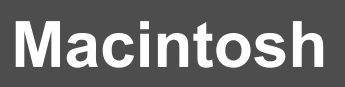

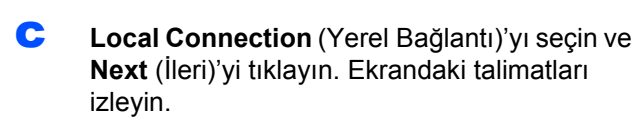

USB

| Brother MFL Pro Suite I                                    | Installation            |
|------------------------------------------------------------|-------------------------|
| Connection Type                                            | ((( G)                  |
| Select the connection type of the device you want to insta | I, and then click Next. |
| Coral Connection (1258)                                    |                         |
| Wired Network Connection (Ethernet)                        |                         |
| Wineless Network Connection                                | ( ] D                   |
|                                                            | Next > Cancel           |

### 🖉 Not

Lütfen bekleyin, yazılım kurulumu birkaç saniye sürebilir. (Sadece Mac OS X 10.3.9) Kurulumdan sonra yazılım kurulumunu tamamlamak için **Restart** (Yeniden Başlat)'ı tıklayın.

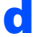

e

Brother yazılımı Brother aygıtını arayacaktır.

Listeden makineyi seçin ve **OK** (Tamam)'ı tıklayın.

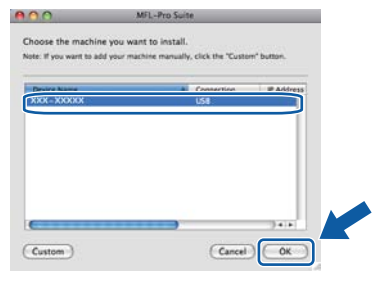

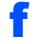

Bu ekran açıldığında **OK** (Tamam)'ı tıklayın.

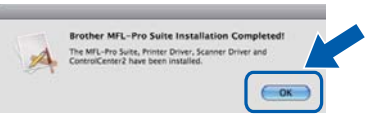

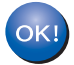

MFL-Pro Suite kurulumu tamamlandı. 19. sayfadaki **19**. adıma gidin.

# Presto! PageManager'ı kurun

Presto! PageManager kurulduğunda, Brother ControlCenter2'ye OCR kabiliyeti kazandırılır. Presto! PageManager ile fotoğraf ve dokümanlarınızı kolayca tarayabilir, paylaşabilir ve düzenleyebilirsiniz.

**Presto! PageManager**'ı çift tıklayın ve ekrandaki talimatları izleyin.

| MFL-       | Pro Suite            | -                                                              |
|------------|----------------------|----------------------------------------------------------------|
| . (        | MISI                 | Å                                                              |
| re OSX     | Prestol PageManager  |                                                                |
|            |                      |                                                                |
| ies        | Documentation        |                                                                |
| 2          | a                    |                                                                |
| ons Center | On-Line Registration |                                                                |
|            | e OSX                | e OSX<br>Prestol PageManager<br>Documentation<br>Documentation |

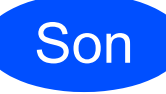

#### Kurulum tamamlandı.

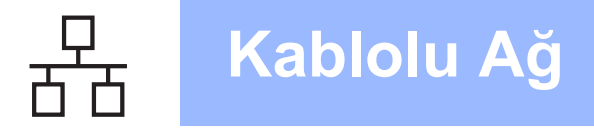

## Kablolu Ağ Arayüzü Kullanıcıları için (Windows<sup>®</sup> 2000 Professional/XP/XP Professional x64 Edition/ Windows Vista<sup>®</sup>/Windows<sup>®</sup> 7)

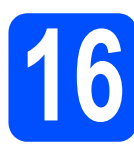

# Kurmadan önce

 Bilgisayarınızın AÇIK olduğundan ve oturumu Yönetici haklarıyla açtığınızdan emin olun.

#### ONEMLİ

- Çalışan program varsa kapatın.
- Makinede bir USB Flash bellek cihazı takılı olmadığından emin olun.
- İşletim sisteminize bağlı olarak ekranlar değişebilir.
- Verilen CD-ROM, ScanSoft<sup>™</sup> PaperPort<sup>™</sup> 11SE'yi içerir. Bu yazılım Windows<sup>®</sup> 2000 (SP4 veya üstü), XP (SP2 veya üstü), XP Professional x64 Edition, Windows Vista<sup>®</sup> ve Windows<sup>®</sup> 7'yi destekler. MFL-Pro Suite'i kurmadan önce en son Windows<sup>®</sup> Servis Paketi güncellemesini yapın.

# ONEMLİ

Kurulum işlemi boyunca tüm kişisel güvenlik duvarı yazılımlarını (Windows<sup>®</sup> Güvenlik Duvarı dışında), antispyware ya da anti-virüs uygulamalarını devre dışı bırakın.

b

Makinenin fişini AC prizinden çıkartın.

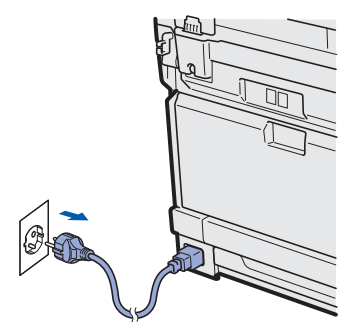

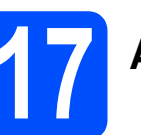

# Ağ kablosunu bağlayın

Ağ arayüzü kablosunu R sembolü ile işaretli LAN konektörüne, ardından hub üzerindeki boş bir bağlantı noktasına takın.

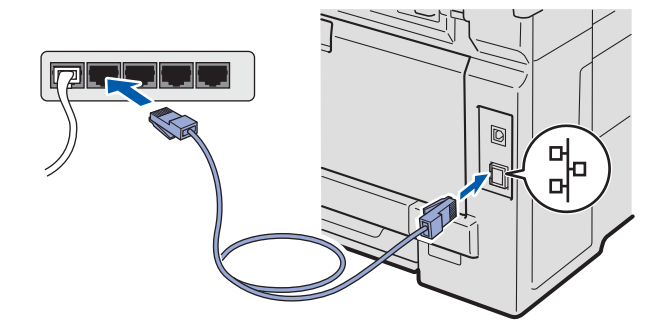

Elektrik kablosunu bağlayın

 AC elektrik kablosunu bir AC prizine takın. Makineyi açın.

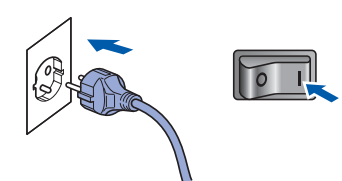

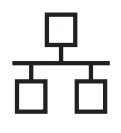

# Kablolu Ağ

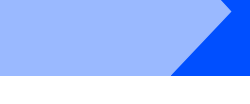

# MFL-Pro Suite'i Kurun

CD-ROM sürücünüze verilen CD-ROM'u takın. Model adı ekranı açılırsa makinenizi seçin. Dil ekranı açılırsa dilinizi seçin.

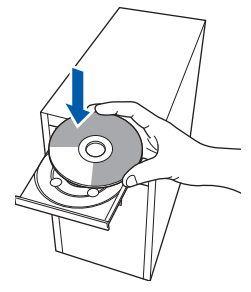

#### 🖉 Not

Brother ekranı otomatik olarak görüntülenmezse Bilgisayarım (Bilgisayar) öğesine gidin, CD-ROM simgesini çift tıklayın ve ardından Start.exe'yi çift tıklayın.

CD-ROM ana menüsü görüntülenir. İlk Kurulum'u tıklatın.

| - MEC 02                                                                  | brother                                    |
|---------------------------------------------------------------------------|--------------------------------------------|
| Ústteki Menü                                                              | 2000                                       |
| FL-Pro Sute (Brothenskrippis) &<br>rogram piseli) Skradan<br>Skryebirskig | Ik Kurukan     Yoo Ag Yardımci Yazılımları |
| 1200711                                                                   | Dokûmantasyon                              |
|                                                                           | Brother Destek                             |
|                                                                           | Cevininia Keyit                            |

#### C MFL-Pro Suite Kur'u tıklayın.

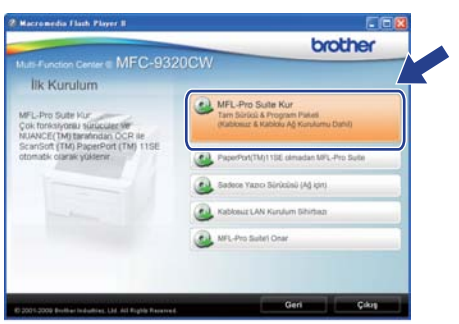

### 🖉 Not

- Kurulum otomatik olarak devam etmezse, CD-ROM'u çıkarıp yeniden takarak veya kök klasöründen Start.exe programını çift tıklayarak ana menüyü yeniden açın ve MFL-Pro Suite'i kurmak için c adımından devam edin.
- Windows Vista<sup>®</sup> ve Windows<sup>®</sup> 7 için, Kullanıcı Hesabı Denetimi ekranı görününce, İzin Ver veya Evet düğmesine tıklayın.

 ScanSoft™ PaperPort™ 11SE
 Lisans Sözleşmesi penceresi görüntülendiğinde, Yazılım
 Lisans Sözleşmesi'ni kabul ediyorsanız
 Evet'i tıklatın.

Windows<sup>®</sup>

| sans Sözleşmesi                                                                                                    |                                                                                                    |
|----------------------------------------------------------------------------------------------------|----------------------------------------------------------------------------------------------------|
| Lütfen aşağıdaki lisans söz                                                                                        | leşmesini dikkatli bir şekilde okuyun.                                                                                                    |
| Sözleşmenin kalarını görm                                                                                          | ek için PAGE DOWN tuşuna basın.                                                                                                    |
| Nuance Communications,                                                                                             | inc.                                                                                                    |
| END-USER LICENSE AG                                                                                                | REEMENT                                                                                                    |
| The software and material<br>available for use only unde<br>agreement carefully. By do<br>you agree to be bound by | s provided with this agreement are licensed, not sold, and are<br>at the terms of this license agreement. Please read this<br>winloading, installing, copying, or otherwise using the soltware,<br>the terms and conditions of this agreement and become a party |
| to this agreement. If you d<br>agreement, do not downlo                                                            | o not agree with all of the terms and conditions of this<br>ad, install, copy or otherwise use the software.                                                                                                    |
| Bu Lisans Sözleşmesinin ti                                                                                         | im şartlarırı kabul ediyor musunuz? Hayır seçeneğini işaretlerseriz,                                                                                                    |
| etmeniz gerekir.                                                                                                   | Paper old (m) ( rae ploganini kulilak içir bu suzeplier ka                                                                                                    |
|                                                                                                    |                                                                                                    |

f

e

ScanSoft™ PaperPort™ 11SE kurulumu otomatik olarak başlar ve MFL-Pro Suite kurulumu ile devam eder.

Brother MFL-Pro Suite Yazılım Lisans Sözleşmesi penceresi açıldığında, Yazılım Lisans Sözleşmesi'ni kabul ediyorsanız Evet'i tıklayın.

| sans Sözleşmesi                                                                                                    |          |
|----------------------------------------------------------------------------------------------------|----------|
| Liðfen apaðidali lísans södegnesini dikkalle okupun.                                                                                                    |          |
| Södeşmenin devameri görmek için PAGE DOWN tuşuna basın.                                                                                                    |          |
| Borter Yashen için Nihar Kulanın Lisanı Solgaren (NEHL) LUTER DOXALUS<br>2000'den (Lisah In Nihar Kulanı Kulanın (Nehlar) LUTER DOXALUS<br>2000'den (Lisah In Nihar Kulanı Kulanı Kulanın (Nehlar) Kulanı<br>2000'den (Lisah Kulanı Kulanı Kulanı<br>2000'den (Lisah Kulanı Kulanı Kulanı Kulanı Kulanı<br>2000'den (Lisah Kulanı Kulanı<br>2000'den (Lisah Kulanı Kulanı<br>2000'den (Lisah Kulanı<br>2000'den (Lisah Kulanı | 81 B     |
| Yukanda görüntülerren Lisans Sözlepmesinin tüm partların kabul edişor musurust? Hayı'ı<br>veçerseniz Kur sona erncek. Brother programın şuklemek çin bu rözlepmeşi kabul etmer<br>gerekiz                                                                                                    | ii       |
| muu                                                                                                    | 2        |
|                                                                                                    | <u> </u> |

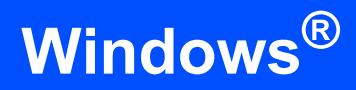

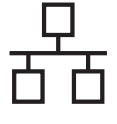

q

Kablolu Ağ Bağlantısı'nı seçin ve ardından İleri'yi tıklayın.

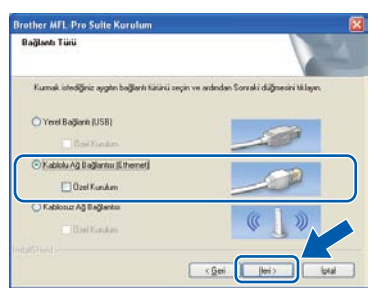

### 🖉 Not

PS sürücüsünü (Brother'ın BR-Script Sürücüsü) yüklemek istiyorsanız, **Özel Kurulum**'u seçin ve ekrandaki talimatları takip edin. **Özellikleri Seç** ekranı görüntülendiğinde,

**PS Yazıcı Sürücüsü**'nü seçin ve ekrandaki talimatları uygulamaya devam edin.

Windows<sup>®</sup> XP SP2 ya da daha yükseği/XP Professional x64 Edition/Windows Vista<sup>®</sup>/Windows<sup>®</sup> 7 kullanıcıları için, bu ekran açıldığında Ağ bağlantısını etkinleştirmek ve kuruluma devam etmek için Güvenlik Duvarı port ayarlarını değiştir. (Önerilen) öğesini seçi ve İleri'ye tıklayın.

| üvenlik duvan algfandı.                                                                                                    |                                                                                                    |
|----------------------------------------------------------------------------------------------------|----------------------------------------------------------------------------------------------------|
| Windows Güvenlik Duvan bilgist<br>Geçeti güvenlik duvan ayafan il<br>ağ özetliklerinin çalaşması için. W<br>değiştirilmesi gerekaşor. | ışəmət kosumanıca yardınıcı oluşor.<br>n. məlininminin bazı ağl özəllikləri çalışmayacalı. Məlinənin tüm<br>İndone Güvenlik Davan port ayarlasından bazlanını |
| <ul> <li>Ağ bağlantırın etkinleştimek<br/>ideğiştir. (Örenleri)</li> </ul>                                                            | ve kunuluma devam etmek için Güvenlik Duvan port ayarlam                                                                                                    |
| O Windows Guvenill, Duven ay<br>kalacaki                                                                                              | alanı değişinneden dıvan et. (Bazı ağ izelikleri devre dış                                                                                                    |
|                                                                                                    |                                                                                                    |

Eğer Windows<sup>®</sup> Güvenlik Duvarı'nı kullanmıyorsanız, aşağıdaki ağ bağlantı noktalarının nasıl ekleneceğiyle ilgili daha fazla bilgi için yazılımınızın Kullanım Kılavuzu'na bakın.

- Ağdan tarama için UDP bağlantı noktası 54925'i ekleyin.
- PC-Fax alımı için UDP bağlantı noktası 54926'yı ekleyin.
- Ağ bağlantısı ile hala sorun yaşıyorsanız, UDP bağlantı noktası 137'yi ekleyin.

Makineniz ağ için yapılandırıldıysa listeden makineyi seçin ve ardından **İleri**'yi tıklayın.

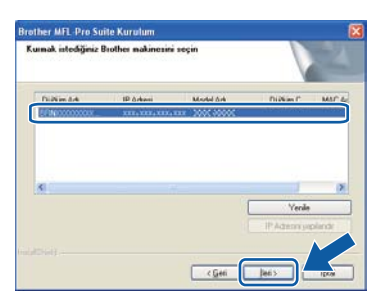

#### 🖉 Not

Ī

- Makinenizin IP adresini ve nod adını, Ağ Yapılandırması Listesi'ni yazdırarak öğrenebilirsiniz. Bkz. Ağ Yapılandırması Listesini Yazdırma sayfa 46.
- Makineniz ağda bulunmuyorsa, aşağıdaki ekran görüntülenecektir.

| Brother | MFL-Pro Suite                                                                                                    |
|---------|----------------------------------------------------------------------------------------------------|
| 2       | Ağ üzerinde hiçbir aygıt bulunamadı<br>Aşağıdakileri kontrol edin:                                                                                                    |
|         | -Ayabın AÇİK olması gerekir.<br>-Ağ lablosunun ayata güvenli bir şekilde bağlanmış olması gerekir.<br>-Ağ ayatarının doğu yapılandırılmış olması gerekir.<br>-Ağ ayatarının doğu yapılandırılmış olması gerekir.<br>-Bilgisayarınası Güvenlik Duvarının KAPALI dinası gerekir.<br>(Ayıntıhar işin lütten bilgisayarınan veya Güvenlik Yazılınınızın tedarikçisine başvurun.) |
|         | Aygit tekvar aransın mi?                                                                                                    |
|         | Evet Hayır                                                                                                    |

Ekrandaki talimatları uygulayarak ağ ayarlarınızı onaylayın.

 Makinenin IP Adresi ağınızda kullanılmak üzere henüz yapılandırılmadıysa, aşağıdaki ekran görüntülenir.

| Brother | MFL-Pro Suite Kurulum                                            | × |
|---------|------------------------------------------------------------------|---|
| 1       | Yapılandırmamış Aygıtları Bul<br>IP Adresini Yapılandır<br>Tamam |   |

**Tamam**'ı ve daha sonra **IP Adresini Yapılandır**'ı tıklatın. Ekrandaki talimatları izleyerek makineniz için ağınıza uygun olan IP adresini girin.

Makine durumunu ve hata bildirimlerini bilgisayarınızdan takip etmek istemiyorsanız, **Durum Monitörünü etkinleştir**'in işaretini kaldırın ve **İleri**'yi tıklatın.

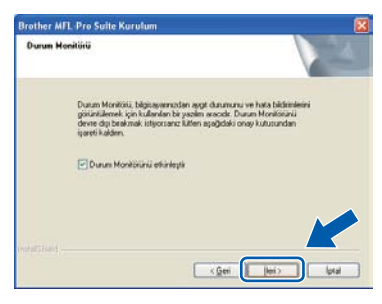

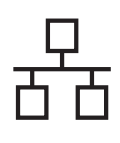

# Kablolu Ağ

Brother sürücülerinin kurulumu otomatik olarak başlar. Kurulum ekranları birer birer görüntülenir.

#### **!** ÖNEMLİ

Kurulum sırasında ekranlardan hiçbirini iptal ETMEYİN. Tüm ekranların açılması birkaç saniye sürebilir.

### 🖉 Not

Windows Vista<sup>®</sup> ve Windows<sup>®</sup> 7 için bu ekran açıldığında onay kutusunu işaretleyin ve kurulumu düzgün bir şekilde tamamlamak için **Yükle**'ye tıklayın.

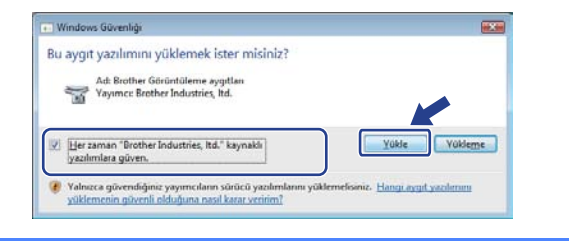

**On-Line Kayıt** ekranı görüntülendiğinde seçiminizi yapın ve ekrandaki talimatları izleyin. Kayıt işlemini tamamladığınızda bu pencereye geri dönmek için web tarayıcınızı kapatın.

Daha sonra İleri'yi tıklatın.

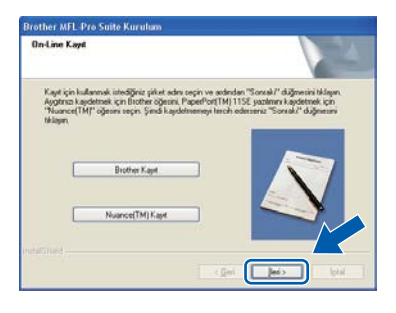

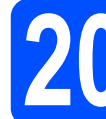

### Bitirin ve yeniden başlatın

Bilgisayarınızı yeniden başlatmak için Son'u tıklayın. Bilgisayarınızı yeniden başlattıktan sonra oturumu yönetici haklarıyla açmanız gerekmektedir.

| Brother Kuruhana Tanamiandi<br>InstaliSheid Waard, Brother programin bagana yulidest.<br>Program kulanmadan önce baganyaines yenden<br>baglatmatoma:                                             |
|----------------------------------------------------------------------------------------------------|
| © Evet, bilgiosyannı şind şeriden başlatnak i şonum]                                                                                                    |
| 🔿 Hayır, bilgizayanmı daha sonra yeniden başlatacağın.                                                                                                    |
| Makineniade PhotoCapture Center fonksjoonu varze, Jutten<br>Windowst vyenden bajlatmadan once kun ostan kattarn<br>kaden:<br>Lutren Windows päälemegi tamanlayana kade bir ostan kat<br>talmayan |

#### 🖉 Not

Yazılım kurulumu sırasında bir hata mesajı görüntülenirse **Başlat/Tüm Programlar/Brother/ MFC-XXXX LAN** (MFC-XXXX, modelinizin adıdır) altındaki **Kurulum Tanıları**'yı çalıştırın.

Bu ekran görüntülenirse aygıt yazılımı güncelleme ayarlarını seçin ve Tamam'ı tıklatın.

| Brother makineniz için ye<br>görev çubuğunda bir iko                                                                                                    | ers bir firmware bilgisi mevcut olduğunda,<br>n belirir                                                                                                    |
|----------------------------------------------------------------------------------------------------|----------------------------------------------------------------------------------------------------|
|                                                                                                    | 100 0 0 10 1200                                                                                                    |
| Aşağıdaki seçenekleri di<br>Daha sonra "Tamam" tuş                                                                                                    | ikatli be şekilde okuyun ve tercihinizi belirleyin.<br>punu tikleyin.                                                                                                    |
| • tun ferman g                                                                                                    | üncellemeleri hakümda bág al. (Tavsiye Edileri)                                                                                                    |
| O Herhang be fire                                                                                                    | nvare bilgisi almak istemiyorum.                                                                                                    |
| Herbangi bir firmwar<br>aşağıdaki bilgiyi oku                                                                                                    | e güncellemesini kontrol etmeden ünce kitfen<br>yunur.                                                                                                    |
| -745.44                                                                                                    | and the second second second second second second second second second second second second second second second                                                                                                    |
| <ul> <li>1 Brother makinenizle<br/>bilgsav kapsav an ana<br/>bilgsav ernsdan Brothe<br/>sürücüsüne vollanacak<br/>tarafından size yeni firr<br/>kişsel kinilik bekrisme bil</li> </ul> | Agi nog (mode advi, suruh tagis gu hrimwere<br>buharia sinvik (initaway) yani irimware bigis (ini sizi)<br>er Industries, (bit barahndan yönetilen bir internet<br>tz. Bu bigi sadece linctiber Industries, (bit.<br>mware yolammas (initaliamizatiz). Verlen bu bigi<br>ligisi ciarak kullanitmayacaltz. |
| <ul> <li>- Brother makinenizle<br/>bigsani kapsayan ana<br/>bigsayanazdan Broth<br/>sirukcisine yolanazak<br/>tarafından size yeni firi<br/>laşisel iznik bekreme bi</li> </ul>        | sign begrunden aller, kunn begin ger hinnware<br>Indens ann offenskning von effensene digis (an start<br>in Didatase und einschen Understend<br>F. Dublig soder Bindher Indensknister. Vereien bublig<br>ges oberek kultentinsynsaler.                                                                    |

#### 🖉 Not

Aygıt yazılımı yükseltimi için internet erişimi gerekmektedir.

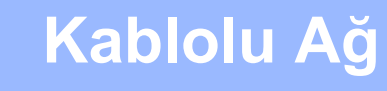

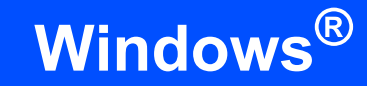

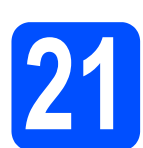

#### Başka bilgisayarlara MFL-Pro Suite'i kurun (gerekiyorsa)

Makinenizi ağ üzerindeki birden fazla bilgisayarla birlikte kullanmak isterseniz MFL-Pro Suite'i her bilgisayara kurun. 21. sayfadaki **19**. adıma gidin.

#### 🖉 Not

#### Ağ lisansı (Windows<sup>®</sup>)

Bu ürün en fazla 5 kullanıcı için bilgisayar lisansı içerir. Bu lisans ScanSoft™ PaperPort™ 11SE dahil olmak üzere MFL-Pro Suite'in ağ üzerinde en fazla 5 bilgisayara kurulmasını destekler. ScanSoft™ PaperPort™ 11SE'yi 5'den daha fazla bilgisayara kurmak isterseniz lütfen ilave 5 kullanıcı için birden fazla bilgisayar lisans anlaşması olan Brother-NL5 paketini satın alın. NL-5 paketini satın almak için yetkili Brother bayinizle görüşün ya da Brother müşteri hizmetlerini arayın.

# Son

Kurulum tamamlandı.

#### 🖉 Not

*XML Paper Specification Printer Driver XML Paper Specification Yazıcı Sürücüsü, XML Paper Specification belgeleri kullanılan uygulamalardan yazdırırken kullanılabilecek Windows Vista<sup>®</sup> ve Windows<sup>®</sup> 7 için en uygun sürücüdür.* 

<u>http://solutions.brother.com/</u> adresinden Brother Çözüm Merkezi'ne girerek en yeni sürücüyü indirin.

### Kablolu Ağ Arayüzü Kullanıcıları (Mac OS X 10.3.9 ya da daha yükseği)

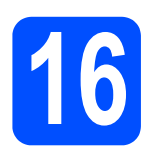

# Kurmadan önce

Makinenizin elektrik kaynağına bağlı olduğundan ve Macintosh bilgisayarınızın AÇIK olduğundan emin olun. Oturumu yönetici haklarıyla açmanız gerekmektedir.

#### **!** ÖNEMLİ

- Kullandığınız Mac OS X ile ilgili en yeni sürücüler ve bilgiler için <u>http://solutions.brother.com/</u> adresini ziyaret edin.
- Makinede bir USB Flash bellek cihazı takılı olmadığından emin olun.

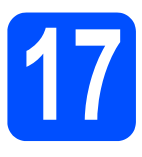

# Ağ kablosunu bağlayın

Ağ arayüzü kablosunu R sembolü ile işaretli LAN konektörüne, ardından hub üzerindeki boş bir bağlantı noktasına takın.

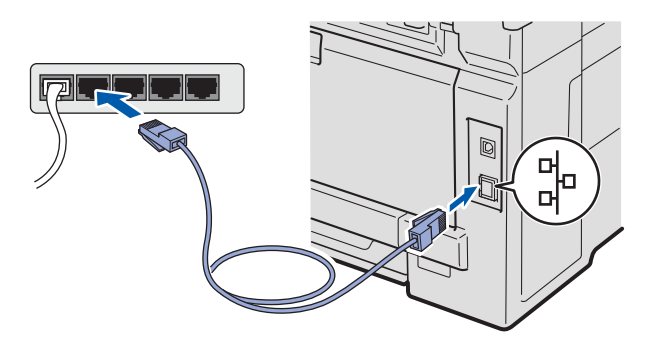

MFL-Pro Suite'i Kurun

CD-ROM sürücünüze verilen CD-ROM'u takın.

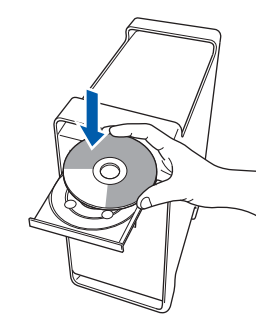

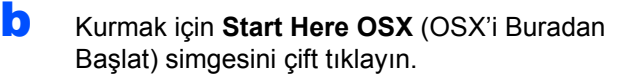

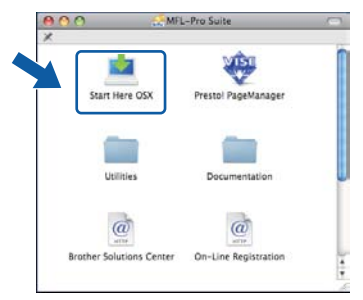

#### 🖉 Not

PS sürücüsünü yüklemek istiyorsanız CD-ROM'daki Ağ Kullanım Kılavuzu'na bakın. (Brother'ın BR-Script Sürücüsü)

C Wired Network Connection (Kablolu Ağ Bağlantısı)'nı seçin ve ardından Next (İleri)'yi tıklayın. Ekrandaki talimatları izleyin.

| Brother MFL Pro Suite                                     | Installation              |
|-----------------------------------------------------------|---------------------------|
| Connection Type                                           | ((( G)                    |
| Select the connection type of the device you want to inst | all, and then click Next. |
| C Local Connection IUSE                                   |                           |
| Wind Network Connection (Ethernet)                        |                           |
| Wireless Network Connection                               | Next > Cancel             |

#### 🖉 Not

Lütfen bekleyin, yazılım kurulumu birkaç saniye sürebilir. (Sadece Mac OS X 10.3.9) Kurulumdan sonra yazılım kurulumunu tamamlamak için **Restart** (Yeniden Başlat)'ı tıklayın.

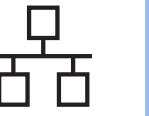

# Kablolu Ağ

# **Macintosh**

- Brother yazılımı Brother aygıtını arayacaktır.
- Makineniz ağ için yapılandırıldıysa listeden makineyi seçin ve ardından OK (Tamam)'ı tıklayın.

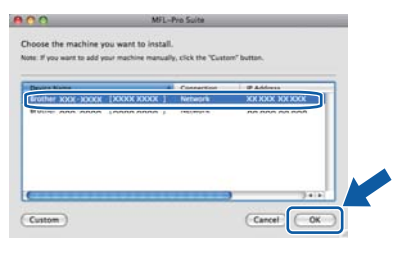

### 🖉 Not

Makineniz ağda bulunmuyorsa, ağ ayarlarınızı onaylayın.

#### 🖉 Not

Bu ekran açılırsa OK (Tamam)'ı tıklayın.

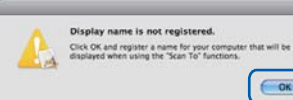

 Macintosh bilgisayarınızdan Display Name (Görüntü Adı) alanına en fazla 15 karakter uzunluğunda bir ad girin ve OK (Tamam)'ı tıklayın. f adımına gidin.

| IP Address :                                                                                         | XXX XXX XXX XXX                        |                  |
|----------------------------------------------------------------------------------------------------|----------------------------------------|------------------|
| Specify your machine                                                                                 | by name                                |                  |
| mDNS Service Name                                                                                    | Brother XXX- XXXX                      | [00000000000000] |
|                                                                                                    |                                        |                  |
|                                                                                                    |                                        |                  |
| Register your comput                                                                                 | er with the "Scan To" fu               | nction on the    |
| Diselect Manual                                                                                      |                                        |                  |
| Display Name                                                                                         |                                        |                  |
| (Max 15 characters)                                                                                  |                                        |                  |
| (Max 15 characters)                                                                                  | 1                                      |                  |
| Max 15 characters)<br>XXXX                                                                           |                                        | 1                |
| (Max 15 characters)                                                                                  | )                                      | 1                |
| (Max 15 characters)<br>XXXX<br>Set the 'Scan Te' Button PR                                           | l<br>K number for this computer        |                  |
| (Max 15 characters)<br>XXXX<br>Set the 'Scan Ta' Button PD                                           | number for this computer               |                  |
| Max 15 characters) XXXX Set the 'Scan Tu' Button PR                                                  | number for this computer               |                  |
| Max 15 characters) (XXXX Set the 'Scan Tu' Button HM Enable PIN number PIN number                    | number for this computer protection    |                  |
| Max 15 characters) XXXX Set the 'Scan Ta' Button PR Chable PIN number PIN number ('0" - "9", 4 digit | number for this computer<br>protection |                  |

- Ağ üzerinde tarama yapmak üzere makinenin Tarama tuşunu kullanmak istiyorsanız Register your computer with the "Scan To" function on the machine (Bilgisayarınızı makinedeki "Şuraya Tara" işleviyle kaydet) onay kutusunu işaretleyin.
- tuşuna bastığınızda ve bir tarama seçeneği belirlediğinizde girdiğiniz isim makinenin LCD ekranında gösterilir. (Daha fazla bilgi için, CD-ROM'daki Yazılım Kullanım Kılavuzu'nda bulunan Ağdan Tarama kısmına bakın.)
  - Bu ekran açıldığında **OK** (Tamam)'ı tıklayın.

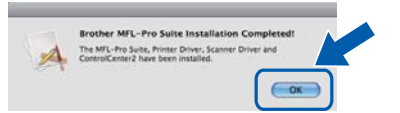

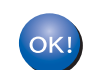

MFL-Pro Suite kurulumu tamamlandı. 26. sayfadaki **19**. adıma gidin.

# Presto! PageManager'ı kurun

Presto! PageManager kurulduğunda, Brother ControlCenter2'ye OCR kabiliyeti kazandırılır. Presto! PageManager ile fotoğraf ve dokümanlarınızı kolayca tarayabilir, paylaşabilir ve düzenleyebilirsiniz.

a

**Presto! PageManager**'ı çift tıklayın ve ekrandaki talimatları izleyin.

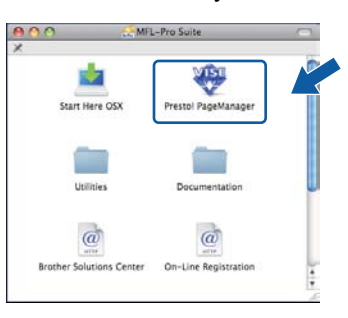

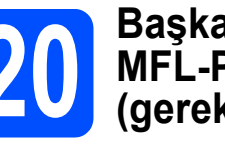

#### Başka bilgisayarlara MFL-Pro Suite'i kurun (gerekiyorsa)

Makinenizi ağ üzerindeki birden fazla bilgisayarla birlikte kullanmak isterseniz MFL-Pro Suite'i her bilgisayara kurun. 25. sayfadaki **18**. adıma gidin.

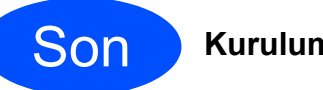

#### Kurulum tamamlandı.

f

# Kablosuz Ağ Arayüzü Kullanıcıları için

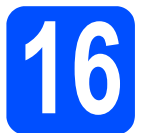

# Başlamadan önce

Ağ erişim noktanızla (router - yönlendiricinizle) iletişim kurmak için önce makinenizin kablosuz ağ ayarlarını **yapılandırmalısınız**. Makine, ağ erişim noktanızla (yönlendiriciyle) iletişim kurmak üzere yapılandırıldıktan sonra ağınızdaki bilgisayarlar makineye erişebilecektir. Makineyi bu bilgisayarlardan kullanmak için sürücüleri ve yazılımı kurmanız gerekecektir. Aşağıdaki adımlar yapılandırma ve kurulum süreci boyunca size rehberlik edecektir.

🖉 Not

- Normal gündelik baskıda optimum sonuçlar elde etmek için Brother marka makineyi ağ erişim noktasına (router - yönlendiriciye) mümkün olduğu kadar yakın ve arada en az engel olacak şekilde yerleştirin. İki aygıt arasındaki büyük eşyalar ve duvarlar ile diğer elektronik cihazlardan kaynaklanan parazit, dokümanınızın veri aktarım hızını etkileyebilir.
- Bu etkenlerden dolayı, her tür belge ve uygulama için kablosuz bağlantı en iyi yöntem olmayabilir. Karışık metin ve büyük grafikler içeren çok sayfalı belgeler gibi büyük dosyalar yazdırıyorsanız, daha hızlı veri transferi için kablolu Ethernet ya da en yüksek çıkış hızı için USB seçmeyi düşünebilirsiniz.
- Brother MFC-9320CW hem kablolu hem de kablosuz ağda kullanılabilmesine rağmen tek seferde yalnızca bağlantı yöntemlerinden biri kullanılabilir.
- Daha önceden makinenizin kablosuz ağ ayarlarını yapılandırdıysanız kablosuz ayarlarını yeniden yapılandırmadan önce ağ (LAN) ayarlarını sıfırlamanız gerekir. Makinenizde Menü'ye basın. 7'ye basın. 0 tuşuna basarak AG SIFIRLA'yı seçin. Değişikliği kabul etmek için 1 tuşuna iki kez basarak Evet'i seçin.

Alt Yapı Modu

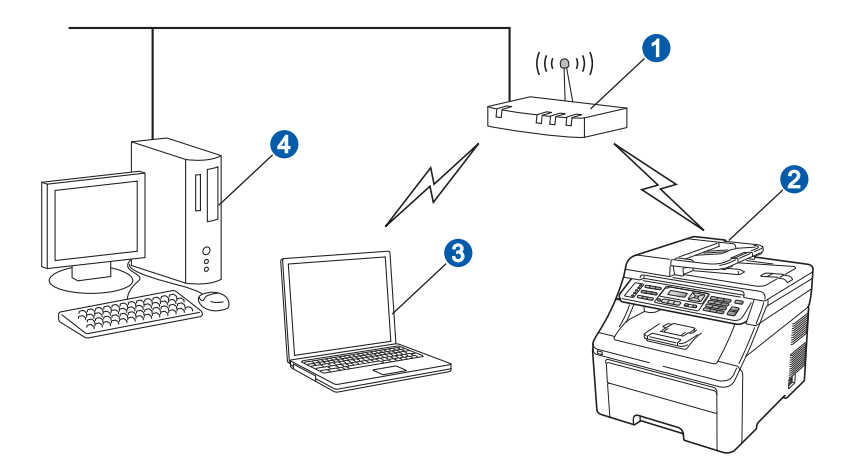

- Erişim noktası (router-yönlendirici)
- 2 Kablosuz Ağ makinesi (makineniz)
- 8 Erişim noktasına bağlı kablosuz bağlantısı olan bilgisayar
- 4 Erişim noktasına bağlı kablolu bilgisayar

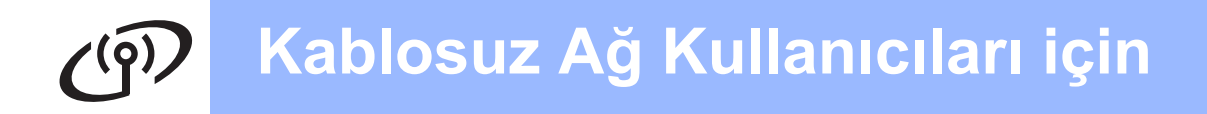

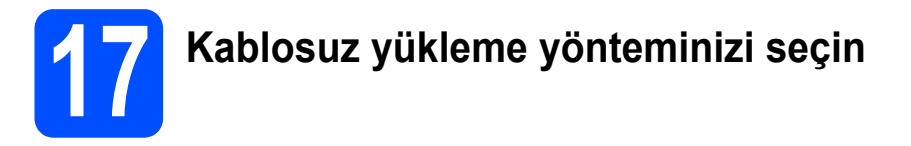

Aşağıdaki talimatlar Brother makinenizi kablosuz ağ ortamına yüklemek için üç yöntem sunar. Ortamınız için tercih ettiğiniz yöntemi seçin.

### 🖉 Not

Makinenizi herhangi bir başka kablosuz ortamda ayarlamayla ilgili talimatları Ağ Kullanım Kılavuzu'nda bulabilirsiniz.

| Yükleme CD-ROM'u ve geçici olarak bir USB ka                                                                                                    | ablosuyla yapılandırma (yalnızca Windows <sup>®</sup> )                                              |
|----------------------------------------------------------------------------------------------------|----------------------------------------------------------------------------------------------------|
|                                                                                                    |                                                                                                    |
| Bu yöntem için, ağınıza kablosuz olarak bağlı bir bilgis                                                                                                    | sayar kullanmanız önerilir.                                                                          |
| () ÖNEMLİ                                                                                                    |                                                                                                    |
| Yapılandırma sırasında geçici olarak bir USB k                                                                                                    | ablosu kullanmanız gerekir (kablo ürünle                                                             |
| birlikte verilmez).                                                                                                    |                                                                                                    |
| <ul> <li>Eğer Windows<sup>®</sup> 2000, Windows<sup>®</sup> XP veya ağ ka<br/>bilgisayar kullanıyorsanız, kablosuz ayarlarını<br/>aşağıdaki bölüme yazın.</li> </ul>                                                          | ıblosuyla bir bağlantı noktası/router'a bağlı bir<br>bilmeniz gerekir. Lütfen kablosuz ağ ayarlarını |
| Ürün No.                                                                                                    | Geçerli kablosuz ağ ayarlarını kaydetme                                                              |
| SSID (Ağ Adı)                                                                                                    |                                                                                                    |
| Ağ Anahtarı (Güvenlik Anahtarı/Şifreleme Anahtarı)                                                                                                    |                                                                                                    |
| * Ağ Anahtarı Şifre, Güvenlik Anahtarı veya Şifreleme                                                                                                    | e Anahtarı olarak da tanımlanmış olabilir.                                                           |
| O ÖNEMI İ                                                                                                    |                                                                                                    |
| Lütfen Brother Müşteri Hizmetleri'ni kablosuz gü<br>ayarlarınızı bulmanızda size yardımcı olamayız.                                                                                                    | venlik bilgileri olmadan aramayın. Ağ güvenlik                                                       |
| Not                                                                                                    |                                                                                                    |
| <ul> <li>Bu bilgilere (SSID ve Ağ Anahtarı) sahip değilsen</li> </ul>                                                                                                    | iz, kablosuz kuruluma devam edemezsiniz.                                                             |
| Bu bilgileri (SSID ve Ağ Anahtarı) nasıl bulabilirim                                                                                                    | 1?                                                                                                   |
| <ol> <li>Kablosuz erişim noktanızla/yönlendiricinizle verile</li> <li>İlk ağ adı, üreticinin adı veya model adı olabilir.</li> <li>Güvenlik bilgilerine sahip değilseniz, lütfen yönler<br/>sağlayıcınıza danışın.</li> </ol> | ən belgelere bakmanız gerekir.<br>ndirici üreticisine, sistem yöneticinize veya internet             |
| Şimdi şuraya gidin:                                                                                                    | sayfa 30                                                                                             |

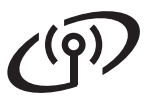

b

#### Kumanda panelinden manuel yapılandırma

Kablosuz erişim noktanız/yönlendiriciniz (router), SecureEasySetup™, Wi-Fi Protected Setup veya AOSS™'u desteklemiyorsa, kablosuz erişim noktası/yönlendiricinizin kablosuz ağ ayarlarını aşağıdaki alana yazın.

#### **!** ÖNEMLİ

Bu bilgiye sahip değilseniz, (Ağ Adı, WEP anahtarı, WPA2-PSK (Önceden-Paylaşılan Anahtar), LEAP ya da EAP-FAST) kablosuz kuruluma devam edemezsiniz. Erişim noktanız ya da kablosuz yönlendiriciniz (router) ile verilen dokümanlara bakınız, yönlendirici üreticisine veya sistem yöneticinize başvurun.

#### Ağ adı: (SSID/ESSID)

| İletişim Modu | Kimlik Denetimi yöntemi            | Şifreleme modu    | Ağ şifresi <sup>4</sup> |  |
|---------------|------------------------------------|-------------------|-------------------------|--|
| Altyapı       | Açık sistem                        | WEP <sup>2</sup>  |                         |  |
|               |                                    | YOK               | —                       |  |
|               | Paylaşılan anahtar                 | WEP <sup>2</sup>  |                         |  |
|               | WPA/WPA2-PSK <sup>1</sup>          | AES               |                         |  |
|               |                                    | TKIP <sup>3</sup> |                         |  |
|               | LEAP                               | CKIP              |                         |  |
|               | EAP-FAST/NONE                      | AES               |                         |  |
|               | EAP-FAST/MS-CHAPv2<br>EAP-FAST/GTC | TKIP              |                         |  |

<sup>1</sup> WPA/WPA2-PSK, Brother kablosuz makinenin erişim noktalarıyla TKIP ya da AES şifrelemesi (WPA-Kişisel) kullanarak iletişim kurmasını sağlayan bir Wi-Fi Protected Access Önceden Paylaşımlı Anahtardır. WPA2-PSK(TKIP), WPA-PSK(TKIP ya da AES), uzunluğu en az 8 en fazla 63 karakter olan bir Önceden Paylaşımlı Anahtar (PSK) kullanır.

<sup>2</sup> WEP anahtarı, 64-bit şifreli ağlar ya da 128-bit şifreli ağlar içindir ve hem sayı hem de harflerden oluşabilir. Bu bilgiyi bilmiyorsanız, erişim noktası ya da kablosuz yönlendirici (router) ile sağlanan belgelere bakmanız gerekmektedir. Bu anahtar, ASCII ya da ONALTILI biçimde girilmesi gereken bir 64-bit ya da 128-bit değerdir.

Örneğin:

- 64-bit ASCII: 5 metin karakteri kullanır 64-bit Onaltılı: 10 basamak onaltılı sistem veri kullanır
- 128-bit ASCII: 13 metin karakteri kullanır 128-bit Onaltılı: 26 basamak onaltılı sistem veri kullanır
- <sup>3</sup> Bu, yalnızca WPA-PSK için desteklenmektedir
- <sup>4</sup> Şifreleme anahtarı, WEP anahtarı, Geçiş kodu LEAP ve EAP-FAST için Kullanıcı Adı ve Şifreyi kaydedin
- ör. "Hello" (büyük-küçük harf duyarlıdır) ör. "71f2234aba"
- ör. "Wirelesscomms" (büyük-küçük harf duyarlıdır)
- ör. "71f2234ab56cd709e5412aa3ba

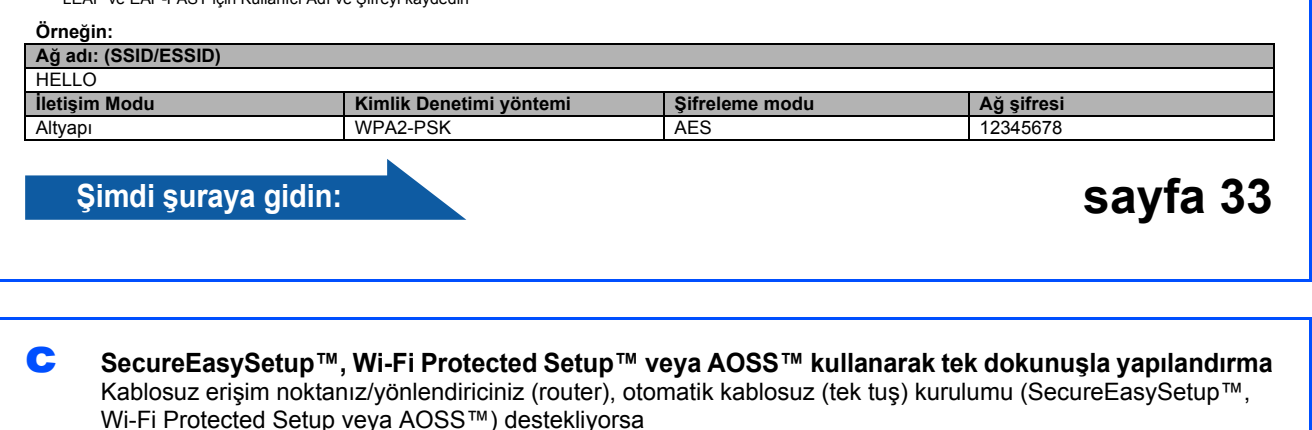

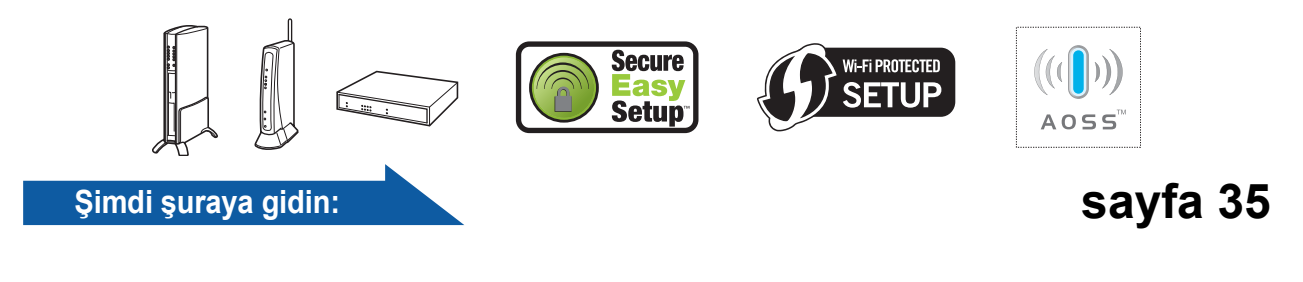

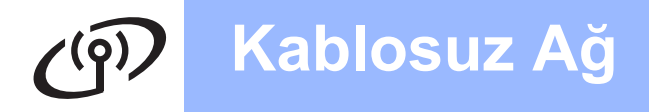

# Yükleme CD-ROM'u ve geçici olarak bir USB kablosuyla yapılandırma (yalnızca Windows $^{(\! R \!)}$ )

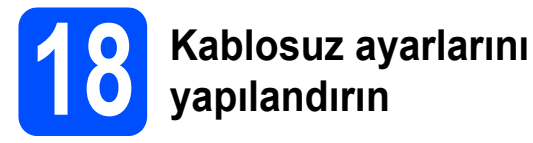

#### ONEMLI

Yapılandırma sırasında geçici olarak bir USB kablosu kullanmanız gerekir (kablo ürünle birlikte verilmez)

Yükleme CD-ROM'unu, CD-ROM sürücünüze takın. İstenirse, modelinizi ve dilinizi seçin.

#### 🖉 Not

Brother ekranı otomatik olarak görüntülenmezse **Bilgisayarım (Bilgisayar)** konumuna gidin, CD-ROM simgesine ve ardından **start.exe** öğesine çift tıklayın.

İlk Kurulum öğesine ve sonra MFL-Pro Suite Kur öğelerine tıklayın.

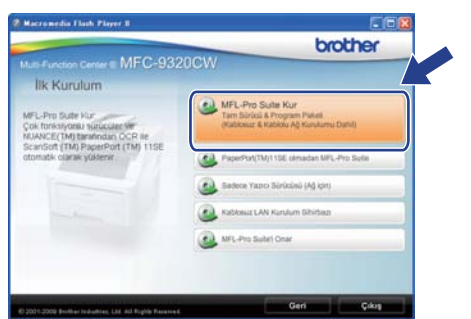

### 🖉 Not

Windows Vista<sup>®</sup> ve Windows<sup>®</sup> 7 için, **Kullanıcı Hesabı Denetimi** ekranı görününce, **İzin Ver** veya **Evet** düğmesine tıklayın.

C Lisans sözleşmesini kabul ediyorsanız Evet düğmesine tıklayın. Ekrandaki talimatları izleyin.

C Kablosuz Ağ Bağlantısı öğesini seçin ve İleri düğmesine tıklayın.

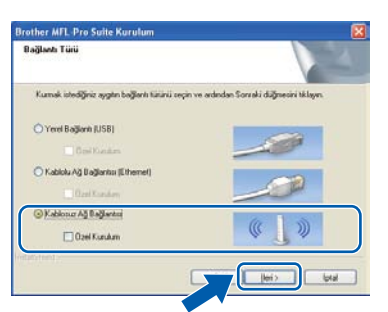

Windows<sup>®</sup> XP SP2 ya da daha yükseği/XP Professional x64 Edition/Windows Vista<sup>®</sup>/Windows<sup>®</sup> 7 kullanıcıları için, bu ekran açıldığında Ağ bağlantısını etkinleştirmek ve kuruluma devam etmek için Güvenlik Duvarı port ayarlarını değiştir. (Önerilen) öğesini seçi ve İleri'ye tıklayın.

| Güvenlik duvan algılandı.                                                                                                    |                                                                                                    |
|----------------------------------------------------------------------------------------------------|----------------------------------------------------------------------------------------------------|
| Windows Guvenik: Duvan bigi<br>Geçeri güvenik: duvan ayalar<br>ağ üznliklərinin çalqınası için. V<br>değiştirilmesi gerekşor | nayanın korumanıza yardınıçı okuyor.<br>Yız. mali mencim barı ağı öznikleri çalışmayacak. Makimerin tüm<br>Windows Güvenlik Davan port ayarlamınları başlarının |
| <ul> <li>Ağ bağlanturu etkinleştime<br/>(değişti: (Önenlen)</li> </ul>                                                       | ık ve kusuluma devanı etmek için Güvenlik Duvar port ayarları                                                                                                   |
| O Windows Guivenilk Duvan a<br>Kalacakij                                                                                     | ayadanın değiştirmeden devan et. (Bazı ağ özellikleri devre dışı                                                                                                |
|                                                                                                    |                                                                                                    |

Windows<sup>®</sup> Güvenlik Duvarı kullanmıyorsanız, aşağıdaki ağ bağlantı noktalarının nasıl ekleneceği hakkında bilgi almak için, güvenlik duvarınızın veya antivirüs yazılımınızın kullanım kılavuzuna bakın.

- Ağdan tarama için UDP bağlantı noktası 54925'i ekleyin.
- Ağdan PC-Fax alımı için, UDP bağlantı noktası 54926'yı ekleyin.
- Ağ bağlantısı ile hala sorun yaşıyorsanız, UDP bağlantı noktası 137'yi ekleyin.
- Doğrudan kontrol panelini veya bilgisayarınızı kullanın seçeneğini belirtin ve İleri'ye tıklayın.

f

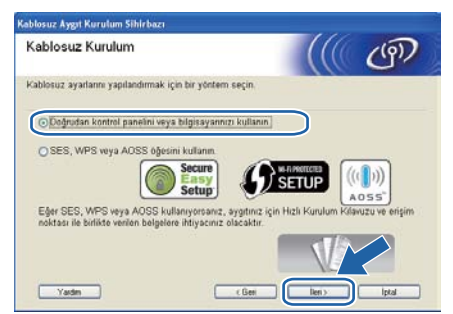

**Geçici olarak bir USB kablo kullan (Tavsiye edilen)** seçeneğini belirleyin ve İleri'ye tıklayın.

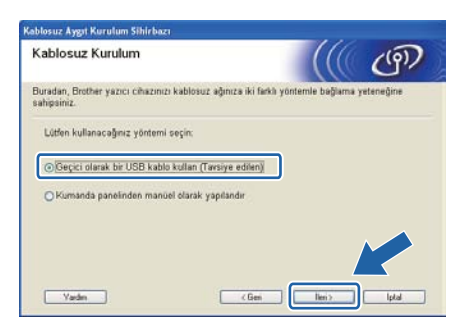

# Windows<sup>®</sup>

Önemli Uyarı yazısını okuyun. SSID ve Ağ Anahtarını doğruladıktan sonra onay kutusunu işaretleyin ve İleri düğmesine tıklayın.

| Ónemli Uyarı                                                                                                    |                                                                                                |                                                                                     | ற                                              |
|----------------------------------------------------------------------------------------------------|------------------------------------------------------------------------------------------------|-------------------------------------------------------------------------------------|------------------------------------------------|
| Lütlen "Ben" öğesini ti                                                                                                    | klamadan önce aşağıda                                                                          | ki ayafan onaylayın.                                                                |                                                |
| Aygtmızı kablosuz ağa bağlı<br>gerekli olacaldır.<br>Gövenlik bilgismi kontrsi etm<br>verilen belgelere bakın.<br>Bilgileri bulamadıysanız, errg<br>internet sağlayıcınız ile iletig | amak için, kablosuz gür<br>ie yolunu doğrulamak içi<br>im noktasulyönlendirici i<br>ime geçin. | enlik bilgisi (SSID/ESSI<br>in kabilosuz erişim nokta<br>üneticisi, sistem yönetici | D, ağ anahtan)<br>nuz ile birlikte<br>niz veya |
| Kontrol edildi ve onayland                                                                                                    |                                                                                                |                                                                                     |                                                |
|                                                                                                    |                                                                                                |                                                                                     |                                                |

Geçici olarak, USB kablosunu (ürünle birlikte verilmez) bilgisayara ve makineye doğrudan takın.

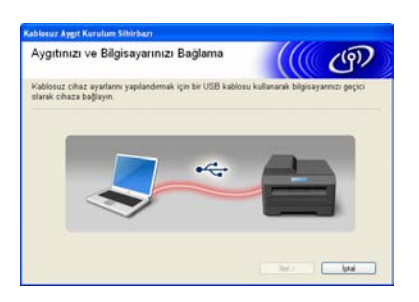

J Onay ekranı görünürse onay kutusunu işaretleyin ve İleri düğmesine tıklayın. Aşağıdaki ekran göründüğü zaman, listedeki SSID'yle bağlanmak istiyorsanız Evet seçeneğini işaretleyin. İleri düğmesine tıklayın ve n adımına geçin.

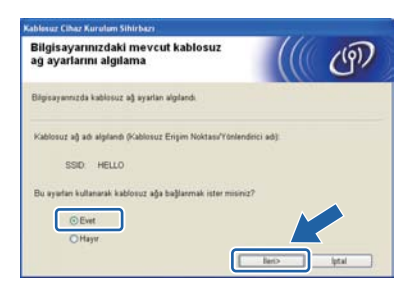

Sihirbaz, makinenizden kullanılabilecek kablosuz ağları arar. Ağınız için 28. sayfadaki **17-a**. adıma gidin yazdığınız SSID'yi seçin ve **İleri** düğmesine tıklayın.

k

| levcut Kablosi       | ız Ağlar                                      |                                                                          |                 | ලා                            |
|----------------------|-----------------------------------------------|--------------------------------------------------------------------------|-----------------|-------------------------------|
| nceden denetlediğmiz | SSID'yi seçin                                 | 10                                                                       |                 |                               |
|                      |                                               |                                                                          | Benim SSID'm ne | rede?                         |
| ette Seturi          | 1                                             | 802.11b/g (11M                                                           | Rosi/54Mbps) 📾  |                               |
| 1++- HELLO2          | 2                                             | 802.11g (54Mb)                                                           | ps) =           | •13                           |
| Yenile<br>Gelişmiş   | It to Er<br>Ist<br>SSID (Kablo<br>strintilerm | igen Noktasel Baz<br>asyonu<br>suz Eng - 4tr son<br>inorta wry - 4tr kin | Tanm), bu liste | toc Ağı<br>Se<br>1' dülmesini |
| Varia                | tiklayarak hi                                 | den SSID'y de                                                            | abilirsiniz.    | - Let al                      |

#### 🖉 Not

- Liste boşsa, erişim noktasına güç verilip verilmediğini ve SSID'yi yayınladığını kontrol ettikten sonra makinenin ve erişim noktasının kablosuz iletişim menzilinde olup olmadığına bakın. Bunun ardından Yenile düğmesine tıklayın.
- Erişim noktanız SSID'yi yayınlamayacak şekilde ayarlandıysa, Gelişmiş düğmesine tıklayarak elle ekleyebilirsiniz. Ekranda Ad (SSID) girişi için verilen talimatları izleyin ve İleri düğmesine tıklayın.

| sı bulunmamaktadır. |
|---------------------|
|                     |
|                     |
|                     |
|                     |

Ağınızda Kimlik Doğrulama ve Şifreleme yapılandırılmadıysa, aşağıdaki ekran görüntülenir. Yapılandırmayı sürdürmek için, **Tamam** düğmesine tıklayın ve **n** adımına geçin.

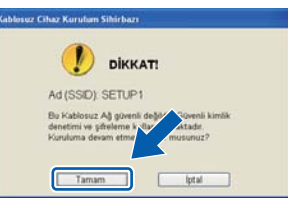

28. sayfadaki 17-a. adıma gidin yazdığınız Ağ Şifresi bilgisini girin, ardından Ağ Şifresini Onayla kısmında anahtarı yeniden girin ve İleri düğmesini tıklayın.

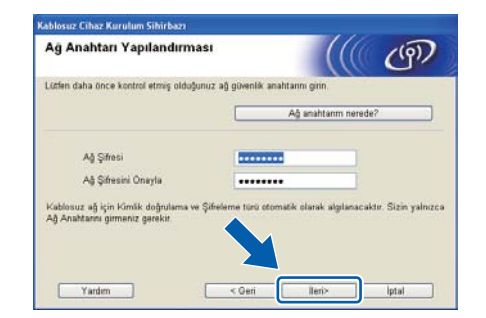

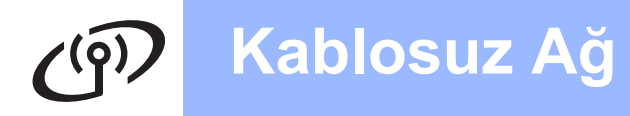

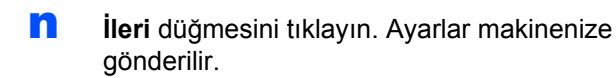

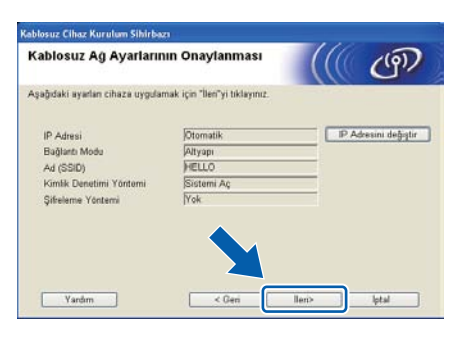

#### 🖉 Not

- İptal düğmesine tıklarsanız ayarlarınızda değişiklik yapılmaz.
- Makinenizin IP adresi ayarlarını elle girmek isterseniz, IP Adresini değiştir düğmesine tıklayın ve ağınızın gerekli IP adresi ayarlarını girin.
- Kablosuz kurulumu başarısız ekranı görünürse, Tekrar dene düğmesini tıklayın.
- Bilgisayar ve makine arasındaki USB kablosunu ayırın.

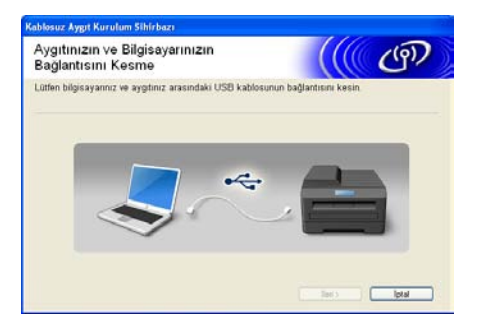

- MFL-Pro Suite kurulumuna devam etmek için İleri'ye tıklayın.
- ок!

Kablosuz kurulumu tamamlanır. Makinenizin LCD'sinde sağ taraftaki dört düzey göstergesi, erişim noktanızın/yönlendiricinizin kablosuz sinyal gücünü gösterir.

MFL-Pro Suite'i yüklemek için 39. sayfadaki **20-j**. adıma gidin geçin.

#### Şimdi şuraya gidin:

sayfa 39

f

### Kumanda panelinden manuel yapılandırma

# 19

### Kablosuz ayarlarını yapılandırın

- Makinenizde Menü, 7 (Ag), 2 (KABLOSUZ AG),
   2 (Kur. Sihirbazı) öğesine basın.
   1 tuşuna basarak Açık'ı seçin.
- Makine mevcut SSID'leri arayacaktır.
   SSID'lerin listesi görüntülenirse ▲ veya ▼ tuşunu kullanarak 29. sayfadaki 17 b. adıma gidin yazdığınız SSID'yi seçin ve ardından Tamam'a basın. f adımına gidin.

#### 🖉 Not

Mevcut SSID'lerin listesinin görüntülenmesi birkaç saniye sürebilir.

> Erişim noktanız SSID'yi yayınlamayacak şekilde ayarlanmışsa, SSID adını manüel olarak eklemeniz gerekecektir. **c** adımına gidin.

- C ▲ veya ▼ tuşuna basarak <Yeni SSID>'yi seçin ve Tamam'a basın. d adımına gidin.
- 29. sayfadaki **17-b**. adıma gidin yazdığınız SSID'yi, harf ve rakamları seçmek için tuş takımını kullanarak girin.

✓ ve > tuşlarını kullanarak imleci sol ya da sağa hareket ettirebilirsiniz. Örneğin a harfini girmek için tuş takımında bir kez 2 tuşuna basın. 3 rakamını girmek için tuş takımı üzerindeki 3 tuşuna yedi kez basın.

Harfler şu sırada gösterilir: küçük harf, büyük harf ve sayılar.

(Daha fazla bilgi için bkz. *Kablosuz Ayarlar için Metin Girme* sayfa 47.)

Tüm karakterleri girdikten sonra **Tamam**'a basın.

e ▲ veya ▼ tuşuna basarak Altyapı'yı seçin ve Tamam'a basın. Aşağıdaki seçeneklerden birini seçmek için ▲, ▼ ve **Tamam** tuşlarını kullanın: Ağınız Doğrulama ve Şifreleme için yapılandırılmışsa ağınız için kullanılan ayarları eşleştirmeniz gerekir.

- Doğrulama veya Şifreleme yok: Sistemi açın'ı seçin, Tamam'a basın ve Şifreleme Türü? için YOK'u seçin ve Tamam'a basın. Ayarlarınızı uygulamak için 1 tuşuna basarak Evet'i seçin. k adımına gidin.
- Doğrulamasız WEP Şifrelemeli: Sistemi açın'ı seçin, Tamam'a basın, daha sonra ▲ ya da ▼ tuşlarını kullanarak Şifreleme Türü? için WEP'i seçin ve Tamam'a basın.
   g adımına gidin.
- WEP Şifrelemeli Doğrulama: Paylaş. Anahtar'ı seçin ve Tamam'a basın.
  - **g** adımına gidin.
- WPA/WPA2-PSK (TKIP veya AES)
   Şifrelemeli Doğrulama:
   WPA/WPA2-PSK'yı seçin ve Tamam'a basın.
   h adımına gidin.
- LEAP ile doğrulama: LEAP'i seçin ve Tamam'a basın. i adımına gidin.
- EAP-FAST/NONE, EAP-FAST/MS-CHAPv2, EAP-FAST/GTC (TKIP ya da AES Şifrelemesi) ile doğrulama:
   EAP-HIZLI/YOK, EAP-HIZLI/MSCHAP (EAP-FAST/MS-CHAPv2) ya da
   EAP-HIZLI/GTC'yi seçin, Tamam'a basın.
   j adımına gidin.
- Uygun anahtar numarasını seçin ve Tamam'a basın. 29. sayfadaki 17-b. adıma gidin yazdığınız WEP anahtarını, harf ve rakamları seçmek için tuş takımını kullanarak girin.

Örneğin a harfini girmek için tuş takımında bir kez **2** tuşuna basın. 3 rakamını girmek için tuş takımı üzerindeki **3** tuşuna yedi kez basın.

Harfler şu sırada gösterilir: küçük harf, büyük harf ve sayılar.

(Daha fazla bilgi için bkz. *Kablosuz Ayarlar için Metin Girme* sayfa 47.)

Tüm karakterleri girdikten sonra **Tamam**'a basın, ardından ayarlarınızı uygulamak için **1**'e basarak Evet'i seçin. **k** adımına gidin.

# Kablosuz Ağ Kullanıcıları için

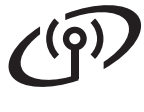

h

ī

#### ▲ ya da ▼ tuşlarına basarak

Şifreleme Türü? İçin TKIP ya da AES seçin ve Tamam'a basın.

29. sayfadaki **17-b**. adıma gidin yazdığınız WPA/WPA2-PSK şifresini harf ve rakamları seçmek için tuş takımını kullanarak girin.

Örneğin a harfini girmek için tuş takımında bir kez **2** tuşuna basın. 3 rakamını girmek için tuş takımı üzerindeki **3** tuşuna yedi kez basın.

Harfler şu sırada gösterilir: küçük harf, büyük harf ve sayılar.

(Daha fazla bilgi için bkz. *Kablosuz Ayarlar için Metin Girme* sayfa 47.)

Tüm karakterleri girdikten sonra **Tamam**'a basın, ardından ayarlarınızı uygulamak için **1**'e basarak Evet'i seçin. **k** adımına gidin.

Kullanıcı adını girin ve **Tamam**'a basın. İmleci hareket ettirmek için ◀ ya da ► tuşunu kullanabilirsiniz. Örneğin a harfini girmek için tuş takımında bir kez **2** tuşuna basın.

Şifreyi girin ve **Tamam**'a basın, ardından ayarlarınızı uygulamak için **1** tuşuna basın. **k** adımına gidin. (*Kablosuz Ayarlar için Metin Girme* sayfa 47'de bulunan tabloyu kullanın.)

#### ▲ ya da ▼ tuşlarına basarak

Sifreleme Türü? İçin TKIP ya da AES seçin ve Tamam'a basın.

Kullanıcı adını girin ve **Tamam**'a basın. İmleci hareket ettirmek için ◀ ya da ► tuşunu kullanabilirsiniz. Örneğin a harfini girmek için tuş takımında bir kez **2** tuşuna basın.

Şifreyi girin ve **Tamam**'a basın, ardından ayarlarınızı uygulamak için **1** tuşuna basın. **k** adımına gidin. (*Kablosuz Ayarlar için Metin Girme* sayfa 47'de bulunan tabloyu kullanın.)

 Makineniz şimdi girdiğiniz bilgileri kullanarak kablosuz ağınıza bağlanmaya çalışacaktır.
 Başarılı olursa LCD'de kısaca Bağlandı mesajı görüntülenecektir.

> Makineniz ağınıza bağlanamazsa, 29. sayfadaki **17-b**. adıma gidin adımında bulunan ağ ayarlarınızı kontrol edin ve doğru bilgileri girdiğinizden emin olmak için **a** - **j** arası adımları tekrarlayın.

> Erişim noktanızda DHCP etkin değilse makinenizin IP adresini, alt ağ maskesini ve ağ geçidini ağınıza uygun olacak şekilde manüel olarak ayarlamanız gerekecektir. Ayrıntılar için Ağ Kullanım Kılavuzu'na bakın.

Kablosuz kurulumu tamamlandı. Makinenizin LCD'sinin en üstünde bulunan dört seviye göstergesi, erişim noktanız ya da yönlendiricinizin (router) kablosuz sinyal kuvvetini gösterecektir.

# MFL-Pro Suite'i yüklemek için adım **19** ile devam edin.

Windows<sup>®</sup> Kullanıcıları için:

#### Şimdi şuraya gidin:

sayfa 26, adým 19

Macintosh Kullanıcıları için:

Şimdi şuraya gidin:

sayfa 37, adým **20** 

OK!

# SecureEasySetup™, Wi-Fi Protected Setup™ veya AOSS™ kullanarak tek dokunuşla yapılandırma

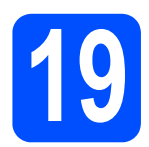

### Kablosuz ayarlarını yapılandırın

Ablosuz erişim noktanızda ya da yönlendiricinizde aşağıda gösterildiği gibi SecureEasySetup™, Wi-Fi Protected Setup veya AOSS™ simgelerinin olduğunu kontrol edin.

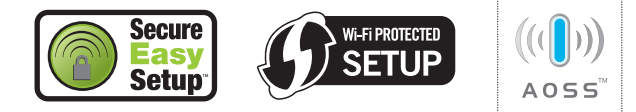

- Brother makinenizi, SecureEasySetup™, Wi-Fi Protected Setup veya AOSS™ destekli erişim noktası/yönlendiricinin menzili dahiline yerleştirin. Ortamınıza bağlı olarak menzil değişebilir. Erişim noktası/yönlendirici ile verilen kullanım kılavuzuna bakın.
- C Kablosuz erişim noktası ya da yönlendirici üzerinde bulunan SecureEasySetup™, Wi-Fi Protected Setup veya AOSS™ düğmesine basın.

Talimatlar için kablosuz erişim noktası/yönlendirici kullanım kılavuzuna bakın.

- Makinenizde Menü, 7 (Ag), 2 (KABLOSUZ AG),
   3 (SES/WPS/AOSS) tuşuna basın.
  - 1 tuşuna basarak Açık'ı seçin.

Bu özellik, makinenizi yapılandırmak için erişim noktanızın hangi modu (SecureEasySetup™, Wi-Fi Protected Setup veya AOSS™) kullandığını otomatik olarak algılar.

#### 🖉 Not

Kablosuz erişim noktanız Wi-Fi Protected Setup (PIN Yöntemi) sistemini destekliyorsa ve makinenizi PIN (Kişisel Kimlik Numarası) Yöntemini kullanarak yapılandırmak istiyorsanız, CD-ROM'da bulunan Ağ Kullanım Kılavuzu'ndaki Wi-Fi Protected Setup ayarının PIN Metodunu kullanma kısmına bakınız.

LCD ekranda Bağlandı görünürse, makine, erişim noktası/yönlendiricinize başarıyla bağlanmıştır. Artık makinenizi kablosuz ağınızda kullanabilirsiniz. Eğer LCD'nizde WLAN Ayarlanıyor, SES BAGLANIYOR (WPS BAGLANIYOR ya da AOSS BAGLANIYOR), ardından BAGLANTI KESİLDİ gösteriliyorsa, makine yönlendiricinize/erişim noktanıza başarıyla bağlanmamıştır. c adımından yeniden başlamayı deneyin. Aynı mesaj yeniden gösterilirse makineyi fabrika ayarlarına geri döndürün ve yeniden deneyin. Fabrika ayarlarına döndürmek için bkz. Ağ ayarlarını fabrika ayarlarına döndürün sayfa 46.

Eğer LCD'de WLAN Ayarlanıyor ardından, BAGLANTI KESİLDİ ya da BAGLANTI HATASI gösteriliyorsa, bir oturum çakışması ya da bağlantı hatası algılanmıştır. Makine, ağınızda SecureEasySetup™, Wi-Fi Protected Setup modu veya AOSS™ modu etkin olan 2 veya daha fazla kablosuz erişim noktası/yönlendirici tespit etmiştir. Yalnızca bir yönlendirici/erişim noktasında SecureEasySetup™, Wi-Fi Protected Setup modu ya da AOSS™ modunun etkin olduğundan emin olun ve **c** adımından tekrar başlayın.

LCD'de WLAN Ayarlanıyor, ardından ErişimNok.Yok gösteriliyorsa makine, ağınızda SecureEasySetup™, Wi-Fi Protected Setup modu ya da AOSS™ modu etkin herhangi bir erişim noktası/yönlendirici tespit etmemiştir. Makinenizi erişim noktasına/yönlendiriciye yakınlaştırın ve c adımından itibaren yeniden başlayın.

| SES/WPS/AOSS kumanda<br>paneli menüsünü kullanırken LCD mesajları |                                                                                       |  |
|-------------------------------------------------------------------|---------------------------------------------------------------------------------------|--|
| WLAN<br>Ayarlanıyor                                               | Erişim noktasını arıyor veya<br>erişiyor ve erişim noktasından<br>ayarları indiriyor. |  |
| SES/WPS/AOSS<br>BAGLANIYOR                                        | Erişim noktasına bağlanıyor.                                                          |  |
| BAGLANTI<br>KESİLDİ                                               | Bağlantı kesildi.                                                                     |  |
| BAGLANTI HATASI                                                   | Bir oturum çakışması algılanmıştır.                                                   |  |
| Bağlandı                                                          | Makine başarıyla bağlandı.                                                            |  |
| ErişimNok.Yok                                                     | Erişim noktası algılanamamıştır.                                                      |  |

#### 🖉 Not

Kurulum sırasında sorunla karşılaşırsanız makinenizi geçici olarak kablosuz erişim noktasına daha yakın bir noktaya yerleştirin ve **c** adımına geri dönün.

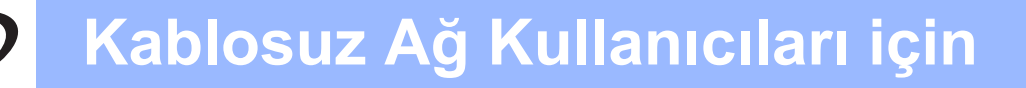

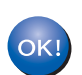

Kablosuz kurulumu tamamlandı.

Kablosuz kurulumu tamamlandı. MFL-Pro Suite'i yüklemek için adım **19** ile devam edin.

Windows<sup>®</sup> Kullanıcıları için:

#### Şimdi şuraya gidin:

sayfa 26, adým 19

Macintosh Kullanıcıları için:

Şimdi şuraya gidin:

sayfa 37, adým **20** 

# Sürücüleri ve Yazılımı yükleyin (Windows<sup>®</sup> 2000 Professional/XP/XP Professional x64 Edition/ Windows Vista<sup>®</sup>/Windows<sup>®</sup> 7)

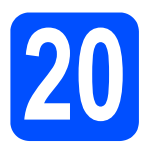

# MFL-Pro Suite'i kurmadan önce

Bilgisayarınızın AÇIK olduğundan ve oturumu Yönetici haklarıyla açtığınızdan emin olun.

#### ONEMLİ

- Çalışan program varsa kapatın.
- Makinede bir USB Flash bellek cihazı takılı olmadığından emin olun.
- İşletim sisteminize bağlı olarak ekranlar değişebilir.
- Verilen CD-ROM, ScanSoft<sup>™</sup> PaperPort<sup>™</sup> 11SE'yi içerir. Bu yazılım Windows<sup>®</sup> 2000 (SP4 veya üstü), XP (SP2 veya üstü), XP Professional x64 Edition, Windows Vista<sup>®</sup> ve Windows<sup>®</sup> 7'yi destekler. MFL-Pro Suite'i kurmadan önce en son Windows<sup>®</sup> Servis Paketi güncellemesini yapın.

# ONEMLİ

Kurulum işlemi boyunca tüm kişisel güvenlik duvarı yazılımlarını (Windows<sup>®</sup> Güvenlik Duvarı dışında), antispyware ya da anti-virüs uygulamalarını devre dışı bırakın.

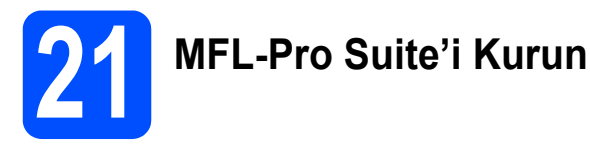

CD-ROM sürücünüze verilen CD-ROM'u takın. Model adı ekranı açılırsa makinenizi seçin. Dil ekranı açılırsa dilinizi seçin.

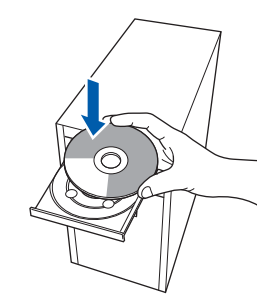

🖉 Not

Brother ekranı otomatik olarak görüntülenmezse Bilgisayarım (Bilgisayar) öğesine gidin, CD-ROM simgesini çift tıklayın ve ardından Start.exe'yi çift tıklayın.

CD-ROM ana menüsü görüntülenir.
 İlk Kurulum'u tıklatın.

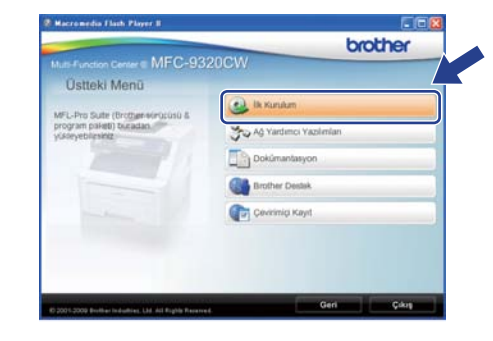

C MFL-Pro Suite Kur'u tıklayın.

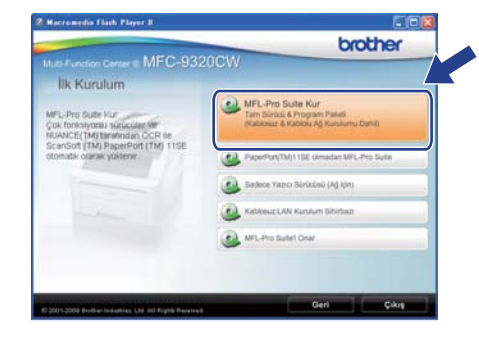

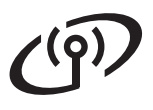

# Kablosuz Ağ

### 🖉 Not

- Kurulum otomatik olarak devam etmezse, CD-ROM'u çıkarıp yeniden takarak veya kök klasöründen Start.exe programını çift tıklayarak ana menüyü yeniden açın ve MFL-Pro Suite'i kurmak için c adımından devam edin.
- Windows Vista<sup>®</sup> ve Windows<sup>®</sup> 7 için, Kullanıcı Hesabı Denetimi ekranı görününce, İzin Ver veya Evet düğmesine tıklayın.
- ScanSoft™ PaperPort™ 11SE
   Lisans Sözleşmesi penceresi görüntülendiğinde, Yazılım
   Lisans Sözleşmesi'ni kabul ediyorsanız
   Evet'i tıklatın.

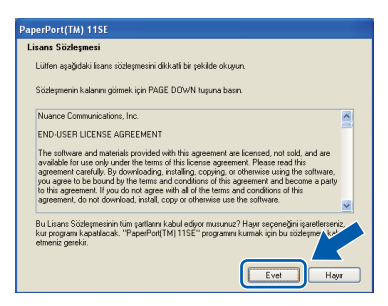

- ScanSoft™ PaperPort™ 11SE kurulumu otomatik olarak başlar ve MFL-Pro Suite kurulumu ile devam eder.
- Brother MFL-Pro Suite Yazılım Lisans Sözleşmesi penceresi açıldığında, Yazılım Lisans Sözleşmesi'ni kabul ediyorsanız Evet'i tıklayın.

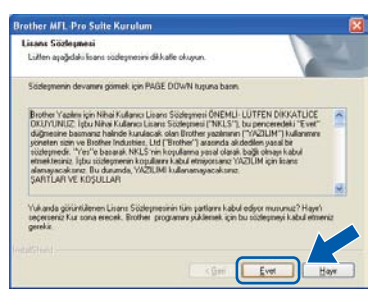

Kablosuz Ağ Bağlantısı öğesini seçin ve ardından İleri'yi tıklayın.

| lağlanlı Türü                                    |                                          |
|--------------------------------------------------|------------------------------------------|
| Kumak istədiğiniz aygıtın bağlarılı türünü seçin | ve ardından Sorırakî diğinecini tiklayın |
| O Yerel Bağların (USB)                           |                                          |
| C Kabiola Ağ Bağlantas (Ethernet)                |                                          |
| © Kablour Ağ Bağlantıri<br>□ Ozel Kurulum        | ( ) »                                    |
| anon.                                            | lei) lotal                               |

### 🖉 Not

h

g

PS sürücüsünü (Brother'ın BR-Script Sürücüsü) yüklemek istiyorsanız, **Özel Kurulum**'u seçin ve ekrandaki talimatları takip edin. **Özellikleri Seç** ekranı görüntülendiğinde,

**PS Yazıcı Sürücüsü**'nü seçin ve ekrandaki talimatları uygulamaya devam edin.

Kablosuz ayarlar kontrol edildi ve onaylandı onay kutusunu seçin ve İleri'yi tıklayın.

| ablosuz ağ ayarları                                                                                                    |                                                                                                    |                                                        |
|----------------------------------------------------------------------------------------------------|----------------------------------------------------------------------------------------------------|--------------------------------------------------------|
| Kablosuz ayarlan yapılandırdırız m?                                                                                                    |                                                                                                    |                                                        |
| Bu kuruluma bablamadan once. Brothe<br>Noktang (Yonlendinci) ele uyumlu bir bel<br>kuruenda porelinden yapabilisinini. Ma<br>kadar suruculerin kurulumuru TAMAM | r makinenizdeki kablosuz ayarlarjin ka<br>ulae yapilandjirjildjiðjindan emin okun<br>unmraddeli kablosuz að ayarlarji yopil<br>"AYAMAZSINIZ. | blosuz að Eriþim<br>Bunu, ssakinenin<br>andýrýljinceye |
|                                                                                                    |                                                                                                    |                                                        |
| "Meni/" ödesine başı'n ve "Að", "WLA<br>belirleyin<br>Ayrjintiji) talmatlar için, "Hijdi) Kurulum                                                               | N (Kablona: LAN) ve "Kurulum Sihirbi<br>Kjilevuzu"na bakjin                                                                                  | uy <sup>yı</sup> seçeneklerini                         |
| "Menti" ölesine başin ve "AA", "A&A<br>belirleyin<br>Ayrintiği talmaflar için, "Hijdiji Kurulum<br>"Kablosuz ayrafar kontrol edildi ve or                       | N (Kablonuz LAN) ve "Kunulum Shirbu<br>Kýlervuzu"na bakým<br>saylandi                                                                        | uj" seçeneklerini                                      |

# Windows®

Windows<sup>®</sup> XP SP2 ya da daha yükseği/XP Professional x64 Edition/Windows Vista<sup>®</sup>/Windows<sup>®</sup> 7 kullanıcıları için, bu ekran açıldığında **Ağ bağlantısını etkinleştirmek ve** kuruluma devam etmek için Güvenlik Duvarı port ayarlarını değiştir. (Önerilen) öğesini seçi ve İleri'ye tıklayın.

| other MFL Pro Suite Kurul                                                                                                    | um                                                                                                    |                                              |
|----------------------------------------------------------------------------------------------------|----------------------------------------------------------------------------------------------------|----------------------------------------------|
| Güvenlik duvan algılandı.                                                                                                    |                                                                                                    |                                              |
| Windows Gizvenili: Duvan bigs<br>Geçeri güvenili: duvan ayalar<br>ağ özelliklerinin çalışması için. V<br>değiştirilmesi gerekişor | ayanınzı kosumanıza yardıncı oluyor.<br>Re, makinenizin bazı aği özellikleri çal<br>Yindowc Güvenlik Duvarı port ayarlar | gmayacak. Makinenin tün<br>ından bazılarının |
| <ul> <li>Ağ bağlanturu etkinleştimel<br/>değiştir. (Örenlen)</li> </ul>                                                           | ı ve kuruluma devam etmek için Gü                                                                                        | venilk. Duwan port ayarlann                  |
| O kalacak)                                                                                                    | yalamı değiştimeden devan et. (Bi                                                                                        | ia ağ icellikleri devre dışı                 |
|                                                                                                    |                                                                                                    |                                              |

Eğer Windows<sup>®</sup> Güvenlik Duvarı'nı kullanmıyorsanız, aşağıdaki ağ bağlantı noktalarının nasıl ekleneceğiyle ilgili daha fazla bilgi için yazılımınızın Kullanım Kılavuzu'na bakın.

- Ağdan tarama için UDP bağlantı noktası 54925'i ekleyin.
- PC-Fax alımı için UDP bağlantı noktası 54926'yı ekleyin.
- Ağ bağlantısı ile hala sorun yaşıyorsanız, UDP bağlantı noktası 137'yi ekleyin.

Makineniz ağ için yapılandırıldıysa listeden makineyi seçin ve ardından **İleri**'yi tıklayın.

Ī

| DillimAd            | IP Admi             | Model Ark         | Dialin C              | MAC       |
|---------------------|---------------------|-------------------|-----------------------|-----------|
| Eliwitotototo       | 01 191, 199, XII, B | a 2000/20000      |                       |           |
|                     |                     |                   |                       |           |
|                     |                     |                   |                       |           |
|                     |                     |                   |                       |           |
| 6                   |                     |                   |                       |           |
| 6                   |                     |                   | Yenie                 |           |
| E<br>Kabkout Kundur | Augtinic listede gi | stantulermişorsa, | Yenis<br>P Adenes yap | a de side |

#### 🖉 Not

 Kablosuz ayarlarınız başarısız olursa MFL-Pro Suite'in kurulumu sırasında bir hata mesajı belirecek ve kurulum sonlandırılacaktır. Ekrandaki talimatları uygulayarak ağ ayarlarınızı onaylayın. Bu hata ile karşılaşırsanız 29. sayfadaki **17**b. adıma gidin ve kablosuz bağlantıyı yeniden ayarlayın.

| ? | Ağ üzerinde hiçbir aygıt bulunamadı<br>Aşağıdakileri kontrol edin:                                                                                                    |
|---|----------------------------------------------------------------------------------------------------|
|   | -Ayıştın AÇTIK olması gerekir.<br>-Ağı kablosunun avgıta gürvenli bir şekilde bağlanmış olması gerekir.<br>-Ağayarlarının doğru yapılandırilmış olması gerekir.<br>-Ağayarlarının doğru yapılandırilmış olması gerekir.<br>-Biğissayarınan Güverlik Duxamın KAPALI olması gerekir. |
|   | (Ayrındıar için idden bilgisayanınzın veya Güvenik Yazılınınzın debarkçısıne başvurdır.                                                                                                    |

- WEP kullanıyorsanız ve LCD ekranda 'Bağlandı' görüntülenmesine rağmen makineniz bulunamazsa WEP anahtarını doğru girdiğinizi kontrol edin. WEP anahtarı büyük/küçük harf duyarlıdır.
- Makinenin IP Adresi ağınızda kullanılmak üzere henüz yapılandırılmadıysa, aşağıdaki ekran görüntülenir.

| Brother MFL-Pro Suite Kurulum                                    | × |
|------------------------------------------------------------------|---|
| Yapılandırmamış Aygıtları Bul<br>IP Adresini Yapılandır<br>Tamam |   |

**Tamam**'ı ve daha sonra **IP Adresini Yapılandır**'ı tıklatın. Ekrandaki talimatları izleyerek makineniz için ağınıza uygun olan IP adresini girin.

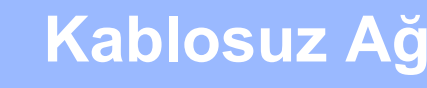

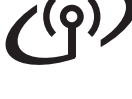

 Makine durumunu ve hata bildirimlerini bilgisayarınızdan takip etmek istemiyorsanız,
 Durum Monitörünü etkinleştir'in işaretini kaldırın ve İleri'yi tıklatın.

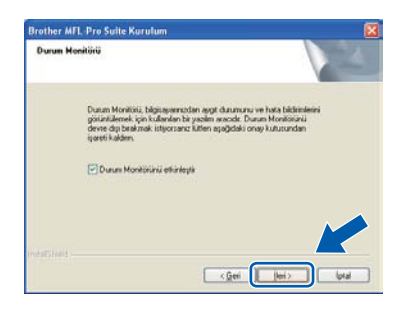

Brother sürücülerinin kurulumu otomatik olarak başlar. Kurulum ekranları birer birer görüntülenir.

#### **!** ÖNEMLİ

Kurulum sırasında ekranlardan hiçbirini iptal ETMEYİN. Tüm ekranların açılması birkaç saniye sürebilir.

### 🖉 Not

Windows Vista<sup>®</sup> ve Windows<sup>®</sup> 7 için bu ekran açıldığında onay kutusunu işaretleyin ve kurulumu düzgün bir şekilde tamamlamak için **Yükle**'ye tıklayın.

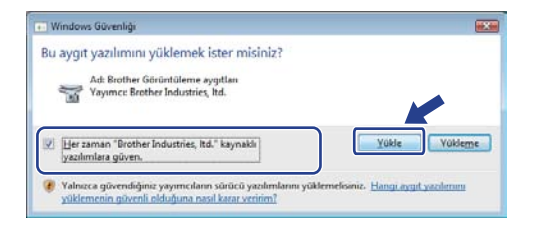

On-Line Kayıt ekranı görüntülendiğinde seçiminizi yapın ve ekrandaki talimatları izleyin. Kayıt işlemini tamamladığınızda bu pencereye geri dönmek için web tarayıcınızı kapatın.

Daha sonra İleri'yi tıklatın.

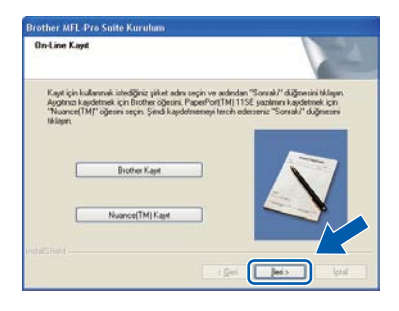

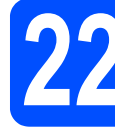

### Bitirin ve yeniden başlatın

Bilgisayarınızı yeniden başlatmak için Son'u tıklayın. Bilgisayarınızı yeniden başlattıktan sonra oturumu yönetici haklarıyla açmanız gerekmektedir.

| Brother MFL-Pro Su | rite Kurulum                                                                                                    |
|--------------------|----------------------------------------------------------------------------------------------------|
|                    | Brother Kuruhanse Tananiandif<br>Installisheid Wickert, Brother programe bagasla skäled.<br>Program Lahansidin once bägtsganne sjoniden<br>baglatmäinne.                                                                       |
|                    | 🛞 Evet, bäginganm jind periden başlatnak i 'gorum'                                                                                                    |
|                    | Maye: bigissyama daha sorea yanidan bagbatacağın. Malaramada Physicagatar Carter foni ajasına varsa, kilim Wadam bugbanadan öcce tun ortan kafarar kadam. Läfim Windhakı şükleneği tanısmlayına kada bir ortan karı talınışın. |
|                    | < Gree Son Lota                                                                                                    |

### 🖉 Not

Yazılım kurulumu sırasında bir hata mesajı görüntülenirse **Başlat/Tüm Programlar/Brother/ MFC-XXXX LAN** (MFC-XXXX, modelinizin adıdır) altındaki **Kurulum Tanıları**'yı çalıştırın.

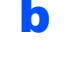

Bu ekran görüntülenirse aygıt yazılımı güncelleme ayarlarını seçin ve **Tamam**'ı tıklatın.

|                                                                                            | an belirir.                                                                                                    |   |
|--------------------------------------------------------------------------------------------|----------------------------------------------------------------------------------------------------|---|
|                                                                                            | 100 0 0 0 1200                                                                                                    |   |
| Aşağıdaki seçenekleri o<br>Daha sonra "Tamam" t                                            | Bélatil be şekilde okuyun ve tercihinizi belirleyin.<br>ugunu tidayın.                                                                                                    |   |
| () Tun fermeare                                                                            | guncellemeleri hakkanda bilg al. (Tavsiye Edileri)                                                                                                    |   |
| O Herhangi be fi                                                                           | mware bilgisi almak istemiyorum.                                                                                                    |   |
| Herbangi bir firmw<br>aşağıdaki bilgiyi ok                                                 | are güncellemesini kontrol etmeden ünce kitfer<br>ayumuz.                                                                                                    | 1 |
| <diliat><br/>-1 Brother makenedi<br/>bigsini kapsayan arsi<br/>bigsayannodan Brot</diliat> | e igli bilg (model adm, sizrim bilgis gbi firmware<br>a burkaria serek simayari) yeni firmware bilgisigin sizm<br>her industries, ibi tarafından yönetlen bir internet<br>ktr. Bu bilgi sadece firother Industries, itd.<br>mware yolanması çin kulaniacaltır. Verien bu bilgi |   |
| tarafından size yeni f                                                                     | bildeti olarak kullarılmavacaktır.                                                                                                    |   |
| tarafından size yeni fi<br>kişisel kinilk belirleme                                        |                                                                                                    |   |

#### 🖉 Not

Aygıt yazılımı yükseltimi için internet erişimi gerekmektedir.

Kablosuz Ağ

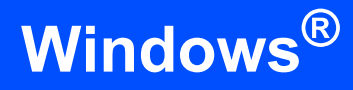

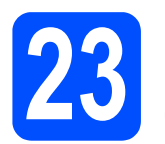

### Başka bilgisayarlara MFL-Pro Suite'i kurun (gerekiyorsa)

Makinenizi ağ üzerindeki birden fazla bilgisayarla birlikte kullanmak isterseniz MFL-Pro Suite'i her bilgisayara kurun. 37. sayfadaki **20**. adıma gidin.

#### 🖉 Not

#### Ağ lisansı (Windows<sup>®</sup>)

Bu ürün en fazla 5 kullanıcı için bilgisayar lisansı içerir. Bu lisans ScanSoft™ PaperPort™ 11SE dahil olmak üzere MFL-Pro Suite'in ağ üzerinde en fazla 5 bilgisayara kurulmasını destekler. ScanSoft™ PaperPort™ 11SE'yi 5'den daha fazla bilgisayara kurmak isterseniz lütfen ilave 5 kullanıcı için birden fazla bilgisayar lisans anlaşması olan Brother-NL5 paketini satın alın. NL-5 paketini satın almak için yetkili Brother bayinizle görüşün ya da Brother müşteri hizmetlerini arayın.

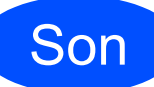

Kurulum tamamlandı.

#### 🖉 Not

#### XML Paper Specification Printer Driver

XML Paper Specification Yazıcı Sürücüsü, XML Paper Specification belgeleri kullanılan uygulamalardan yazdırırken kullanılabilecek Windows Vista<sup>®</sup> ve Windows<sup>®</sup> 7 için en uygun sürücüdür.

<u>http://solutions.brother.com/</u> adresinden Brother Çözüm Merkezi'ne girerek en yeni sürücüyü indirin.

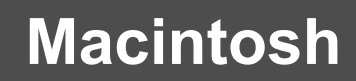

### Sürücüleri ve Yazılımı yükleyin (Mac OS X 10.3.9 ya da daha yükseği)

Kablosuz Ağ

# **MFL-Pro Suite'i** kurmadan önce

a Makinenizin elektrik kaynağına bağlı olduğundan ve Macintosh bilgisayarınızın AÇIK olduğundan emin olun. Oturumu yönetici haklarıyla açmanız gerekmektedir.

#### ÖNEMLİ

- Kullandığınız Mac OS X ile ilgili en yeni sürücüler ve bilgiler için http://solutions.brother.com/ adresini ziyaret edin.
- Makinede bir USB Flash bellek cihazı takılı olmadığından emin olun.

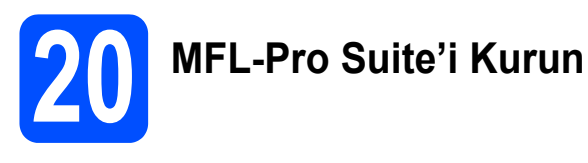

CD-ROM sürücünüze verilen CD-ROM'u takın.

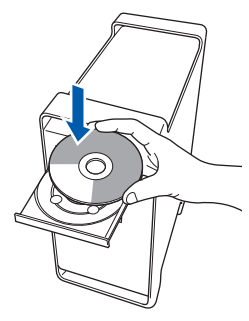

b Kurmak için Start Here OSX (OSX'i Buradan Başlat) simgesini çift tıklayın.

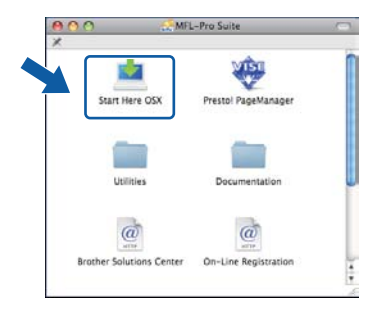

### 🖉 Not

PS sürücüsünü yüklemek istiyorsanız CD-ROM'daki Ağ Kullanım Kılavuzu'na bakın. (Brother'ın BR-Script Sürücüsü)

С Wireless Network Connection (Kablosuz Ağ Bağlantısı) öğesini seçin ve ardından Next (İleri)'yi tıklayın.

| BLOOMEL WHIT LIAD PROPERTY                                  | ristanation             |
|-------------------------------------------------------------|-------------------------|
| Connection Type                                             | ((( @)                  |
| Select the connection type of the device you want to instal | A, and then click Next. |
| C Local Connection (USB)                                    | 10                      |
| O Wind Network Connection (Ethernet)                        |                         |
| B Wreless Network Connection                                | ( ] »                   |
|                                                             | Next > Cancel           |

d Wireless settings cheked and confirmed (Kablosuz ayarlar kontrol edildi ve onaylandı) onay kutusunu seçin ve İleri'yi tıklayın. Ekrandaki talimatları izleyin.

| stallation                                                                                                    |
|----------------------------------------------------------------------------------------------------|
| ((( @                                                                                                    |
|                                                                                                    |
| other machine have been configured to<br>proceeding with this installation. You<br>NOT complete the installation of the<br>on your machine. |
|                                                                                                    |
|                                                                                                    |
|                                                                                                    |
|                                                                                                    |

#### 🖉 Not

e

Lütfen bekleyin, yazılım kurulumu birkaç saniye sürebilir. Kurulumdan sonra yazılım kurulumunu tamamlamak için Restart (Yeniden Başlat)'ı tıklayın.

- Brother yazılımı Brother aygıtını arayacaktır.
- f Makineniz ağ için yapılandırıldıysa listeden makineyi seçin ve ardından OK (Tamam)'ı tıklayın.

| te. If you want to ad | ld your machine manuall | y, click the 'Custor | m" button.   |          |
|-----------------------|-------------------------|----------------------|--------------|----------|
| Desire Norma          |                         | Concertion           | IP Address   | <b>-</b> |
| erother XXX-XXX       | CK [XXXX XXXX ]         | Network              | XXXXX XXXXXX |          |
|                       |                         |                      |              |          |
|                       |                         |                      |              |          |

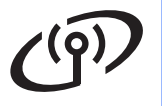

# Kablosuz Ağ

### 🖉 Not

Kablosuz ayarlarınız başarısız olursa MFL-Pro Suite'in kurulumu sırasında bir hata mesajı belirecek ve kurulum sonlandırılacaktır. Ağ ayarlarınızı onaylayın. Bu hata ile karşılaşırsanız 29. sayfadaki **17-b**. adıma gidin ve kablosuz bağlantıyı yeniden ayarlayın.

#### 🖉 Not

Bu ekran açılırsa OK (Tamam)'ı tıklayın.

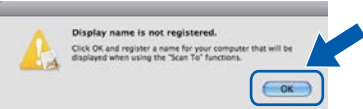

 Macintosh bilgisayarınızdan Display Name (Görüntü Adı) alanına en fazla 15 karakter uzunluğunda bir ad girin ve OK (Tamam)'ı tıklayın. g adımına gidin.

| IP Address :                                                                                                    | XXX XXX XXX XXX                                          |
|----------------------------------------------------------------------------------------------------|----------------------------------------------------------|
| Specify your machine                                                                                                    | by name                                                  |
| mDNS Service Name                                                                                                    | Brother XXX- XXXX [XXXXXXXXXXXXXXXXXXXXXXXXXXX           |
|                                                                                                    |                                                          |
| Register your compu                                                                                                    | ter with the "Scan To" function on the                   |
| machine.                                                                                                    |                                                          |
| Display Name                                                                                                    |                                                          |
| Max 15 characters                                                                                                    |                                                          |
| (Max 15 characters                                                                                                    | 8                                                        |
| (Max 15 characters<br>XXXX                                                                                              | a<br>)                                                   |
| Max 15 character                                                                                                    | )                                                        |
| Max 15 character<br>XXXX<br>Set the 'Scan To' Button P                                                                  | 0<br>N number for this computer                          |
| Max 15 charactery<br>XXXX                                                                                               | 0<br>N number for this computer                          |
| Max 15 charactery<br>XXXX<br>Set the 'Scan Te' Button P<br>Enable PIN numbe                                             | N number for this computer.                              |
| Max 15 charactery<br>XXXX<br>Set the 'Scan Te' Button H<br>Enable PIN number<br>('0' - '9', 4 dig                       | N number for this computer<br>or protection              |
| Max 15 charactery<br>XXXX<br>Set the 'Scan Tu' Button Pf<br>Enable PIN number<br>(*0" - "0", 4 dig<br>Retope PIN number | a number for this computer<br>r protection<br>(ts)<br>er |

- Ağ üzerinde tarama yapmak üzere makinenin Tarama tuşunu kullanmak istiyorsanız Register your computer with the "Scan To" function on the machine (Bilgisayarınızı makinedeki "Şuraya Tara" işleviyle kaydet) onay kutusunu işaretleyin.
- tuşuna bastığınızda ve bir tarama seçeneği belirlediğinizde girdiğiniz isim makinenin LCD ekranında gösterilir. (Daha fazla bilgi için, CD-ROM'daki Yazılım Kullanım Kılavuzu'nda bulunan Ağdan Tarama kısmına bakın.)

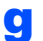

Bu ekran açıldığında **OK** (Tamam)'ı tıklayın.

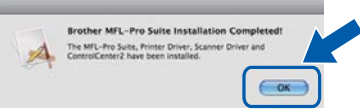

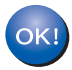

MFL-Pro Suite kurulumu tamamlandı. 43. sayfadaki **21**. adıma gidin.

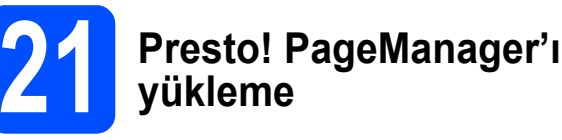

Presto! PageManager kurulduğunda, Brother ControlCenter2'ye OCR kabiliyeti kazandırılır. Presto! PageManager ile fotoğraf ve dokümanlarınızı kolayca tarayabilir, paylaşabilir ve düzenleyebilirsiniz.

Presto! PageManager'ı çift tıklayın ve ekrandaki talimatları izleyin.

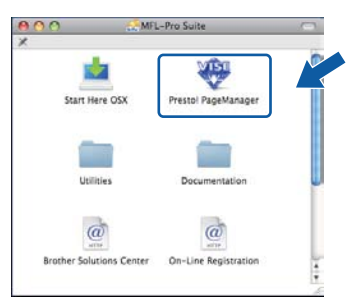

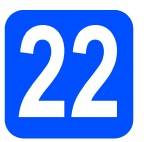

#### Başka bilgisayarlara MFL-Pro Suite'i kurun (gerekiyorsa)

Makinenizi ağ üzerindeki birden fazla bilgisayarla birlikte kullanmak isterseniz MFL-Pro Suite'i her bilgisayara kurun. 42. sayfadaki **19**. adıma gidin.

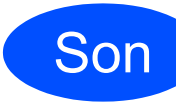

Kurulum tamamlandı.

# Ağ Kullanıcıları için

# BRAdmin Light yardımcı programı (Windows<sup>®</sup> kullanıcıları için)

BRAdmin Light, Brother marka ağa bağlı aygıtların başlangıç kurulumu için bir yardımcı programdır. Ayrıca ağınızdaki Brother ürünlerini arayabilir, durumu görüntüleyebilir ve IP adresi gibi temel ağ ayarlarını yapılandırabilir.

BRAdmin Light hakkında daha fazla bilgi için http://solutions.brother.com/ adresimizi ziyaret edin.

### 🖉 Not

Daha gelişmiş yazıcı yönetimi isterseniz en son Brother BRAdmin Professional yardımcı program sürümünü kullanın. Bu programı <u>http://solutions.brother.com/</u> adresinden indirebilirsiniz.

#### BRAdmin Light yapılandırma yardımcı programını yükleyin

Menü ekranında Ağ Yardımcı Yazılımları'nı tıklatın.

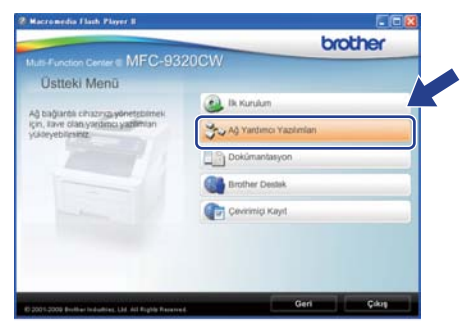

BRAdmin Light öğesini tıklatın ve ekrandaki talimatları uygulayın.

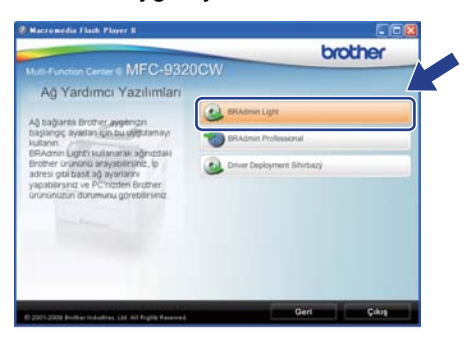

#### BRAdmin Light'ı kullanarak IP adresinizi, Alt Ağ Maskenizi ve Ağ Geçidinizi ayarlayın

#### 🖉 Not

Ağınızda DHCP/BOOTP/RARP sunucusu varsa aşağıdaki işlemi yapmanıza gerek yoktur. Makine, kendi IP adresini otomatik olarak alacaktır.

BRAdmin Light'ı başlatın. Yeni aygıtları otomatik olarak arayacaktır.

| lihazlar Aramyor                 |                | × |
|----------------------------------|----------------|---|
| 6 saniye için ağ aranıyor        | Aramayı Durdur |   |
|                                  |                |   |
| Yeni chaz: 1 (Yapilandrilmadi: 1 | )              |   |

Yapılandırılmamış aygıtı çift-tıklayın.

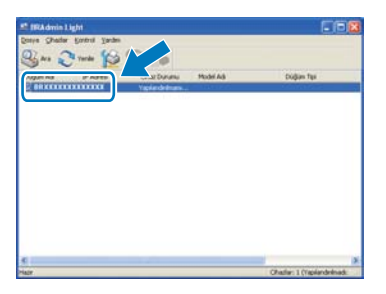

#### 🖉 Not

d

Makine için varsayılan şifre '**access**'dir. Bu şifreyi değiştirmek için BRAdmin Light'ı kullanabilirsiniz.

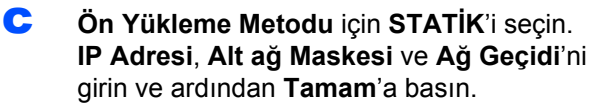

| 40 |                  |                    |
|----|------------------|--------------------|
|    | - On Villene Met | odu                |
|    | OAUTO            |                    |
|    | ⊙ STATE:         |                    |
|    | ODHOP            |                    |
|    | ORARP            |                    |
|    | OBCOTP           |                    |
|    |                  |                    |
|    | JP Adresi        | XXX, XXX, XXX, XXX |
|    | Alt ağ Maskesi   | 255.255.255.0      |
|    | Ağ Gepidi        | XXX. X7            |
|    |                  | Linning            |

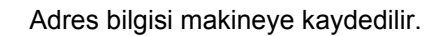

# Ağ Kullanıcıları için

## BRAdmin Light yardımcı programı (Mac OS X kullanıcıları için)

BRAdmin Light, Brother marka ağa bağlı aygıtların başlangıç kurulumu için bir yardımcı programdır. Ayrıca ağınızdaki Brother ürünlerini arayabilir, durumu görüntüleyebilir ve Mac OS X 10.3.9 veya daha üst sürüme sahip bir işletim sistemi bulunan bir bilgisayardan IP adresi gibi temel ağ ayarlarını yapılandırabilir.

BRAdmin Light yazılımı, yazıcı sürücüsünü yüklerken otomatik olarak kurulur. Yazıcı sürücüsünü zaten yüklediyseniz BRAdmin Light kurulumunu yeniden yapmanıza gerek yoktur. BRAdmin Light hakkında daha fazla bilgi için http://solutions.brother.com/ adresimizi ziyaret edin.

#### BRAdmin Light'ı kullanarak IP adresinizi, Alt Ağ Maskenizi ve Ağ Geçidinizi ayarlayın

|   | <sup>&gt;</sup> Not                                                                                                    |   |
|---|----------------------------------------------------------------------------------------------------|---|
| • | Ağınızda DHCP/BOOTP/RARP sunucusu<br>varsa aşağıdaki işlemi yapmanıza gerek<br>yoktur. Makine, kendi IP adresini otomatik<br>olarak alacaktır. |   |
| • | 1.4.2 veya daha üst sürüme sahip Java™<br>istemci yazılımının bilgisayarınızda kurulu<br>olduğundan emin olun.                                 | d |
| • | Makine için varsayılan şifre ' <b>access</b> 'dir. Bu<br>şifreyi değiştirmek için BRAdmin Light'ı<br>kullanabilirsiniz.                        | u |
| a | Masaüstünüzdeki <b>Macintosh HD</b> 'yi çift<br>tıklayın.                                                                                      |   |
|   |                                                                                                    |   |

- A CONTRACTION HD
- Library (Kitaplık), Printers (Yazıcılar), Brother ve ardından Utilities (Yardımcı Programlar) öğesini seçin.

|                                                               |              | 3 Macintosh HD            |   | c |
|---------------------------------------------------------------|--------------|---------------------------|---|---|
| Topy<br>Topy<br>The<br>The<br>Const                           | Applications | Library                   | Q |   |
| * PLACES<br>Transal<br>Applications<br>E Desteop<br>* Eportes | Users        | System                    |   |   |
| Decuments                                                     | Macintosh HD |                           |   |   |
|                                                               |              | itema, 18.33 CR available |   |   |

C BRAdmin Light.jar dosyasını çift tıklayın ve yazılımı çalıştırın. BRAdmin Light ardından yeni aygıtları otomatik olarak arayacaktır.

| ••••<br>•••• ====                                             | - 0-                    | Union C                      |                 |
|---------------------------------------------------------------|-------------------------|------------------------------|-----------------|
| * DEVICEI<br>Macrosoft HD<br>Tiper<br>Tiper<br>Tiper<br>Diste | BRAdmin Light Jar       | BAAMINCIPITINIP              | A Hestall Unity |
| 5 040900_15 #                                                 | Qu                      | -0                           | -1              |
| Transal                                                       | Brother Status Monitor  | RisupplyTool                 | Briupport       |
| Touritos                                                      |                         |                              | ø               |
| La Peners                                                     | ControlCenter           | DeviceSelector               | RemoteSetup     |
| P MARCH FOR                                                   | Server                  |                              |                 |
|                                                               | Macintosh HD + 🔤 Ubrary | + 🔄 Printers + 🔄 Brother + : | Leites          |
|                                                               | -18 (84)                | no. 18.33 CR available       |                 |

Yapılandırılmamış aygıtı çift-tıklayın.

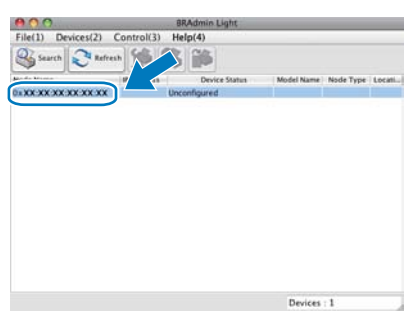

Boot Method (Ön Yükleme Metodu) için STATIC (STATİK)'i seçin. IP Address (IP Adresi), Subnet Mask (Alt ağ Maskesi) ve Gateway (Ağ Geçidi)'ni girin ve ardından OK (Tamam)'a basın.

| Boot Method                                 |                 |
|---------------------------------------------|-----------------|
| AUTO     STATIC     DHCP     RARP     BOOTP |                 |
| IP Address                                  | XXX XXX XXX XXX |
| Subnet Mask                                 | 255.255.255.0   |
| Gateway                                     | XXX XXX XXX XXX |
| Gateway                                     | OK Can          |

Adres bilgisi makineye kaydedilir.

f

# Ağ Kullanıcıları için

### Web Tabanlı Yönetim (web tarayıcı)

Brother yazdırma sunucusu, durumunu ya da yapılandırma ayarlarının bazılarını HTTP (Hyper Text Transfer Protocol) kullanarak izlemenizi sağlayan bir web sunucusuna sahiptir.

#### 🖉 Not

- Kullanıcı Adı 'admin' ve varsayılan şifre 'access'dir. Bu şifreyi değiştirmek için bir web tarayıcı kullanabilirsiniz.
- Windows<sup>®</sup> için Microsoft<sup>®</sup> Internet Explorer<sup>®</sup>
   6.0 (ya da daha yenisi) veya Firefox 1.0 (ya da daha yenisi) ve Macintosh için Safari 1.3 öneriyoruz. Hangi tarayıcıyı kullanırsanız kullanın her zaman JavaScript ve tanımlama bilgilerinin etkin olduğundan emin olun. Bir web tarayıcı kullanmak için yazdırma sunucusunun IP adresine gereksiniminiz olacaktır. Yazdırma sunucusunun IP adresi, Ağ Yapılandırması Listesinde bulunmaktadır.
- a Tarayıcınızı açın.
- Tarayıcınıza http:// printer\_ip\_address /yazın (Burada "printer\_ip\_address" yazıcının IP adresi ya da yazdırma sunucusu adıdır).
   Örneğin http://192.168.1.2/

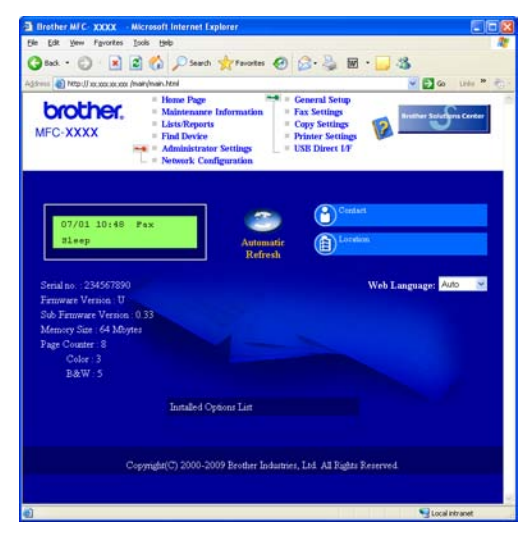

0

Ağ Kullanım Kılavuzu'*nun* 11. Bölümü'ne bakın.

### Ağ Yapılandırması Listesini Yazdırma

Geçerli ağ ayarlarını onaylamak için Ağ Yapılandırması Listesini yazdırabilirsiniz. Ağ Yapılandırması Listesini yazdırmak için:

- Makineyi açın ve makine Hazır durumuna gelene kadar bekleyin.
- Menü, 6, 6'ya basın.

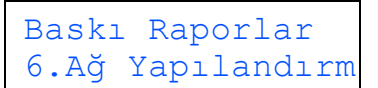

#### C Başlat'a basın.

Makine, geçerli ağ ayarlarını yazdıracaktır.

# Ağ ayarlarını fabrika ayarlarına döndürün

Dahili Yazıcı/Tarayıcı sunucusunun tüm ağ ayarlarını fabrika ayarlarına geri döndürmek için lütfen aşağıdaki adımları izleyin.

- Makinenin çalışmadığından emin olarak makinenin tüm kablolarını sökün (elektrik kablosu hariç).
- Menü, 7, 0'a basın.

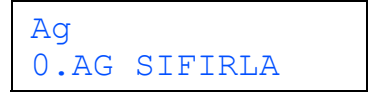

- C 1 tuşuna basarak Sıfırla'yı seçin.
- **1** tuşuna basarak Evet'i seçin.
- Makine yeniden başlar, bu tamamlandığında kabloları yeniden bağlayın.

### Kablosuz Ayarlar için Metin Girme

Çoğu rakam tuşlarının üzerinde yazılı üç veya dört tane harf bulunmaktadır. Özel karakterler için kullanıldıklarından 0, # ve \* tuşlarının üzerinde yazılı harf yoktur. Uygun rakam tuşuna art arda basarak istediğiniz karaktere ulaşabilirsiniz.

| Kablosuz  | аă | avarlarını | va         | pilandirm   | lak   | icin  |
|-----------|----|------------|------------|-------------|-------|-------|
| 1 abio3uz | чy | ayananni   | <b>y</b> u | pilailailii | i uiv | ışııı |

| Tuşa<br>Basın | Bir<br>kez | İki<br>Kez | Üç<br>kez | Dört<br>kez | Beş<br>kez | Altı<br>kez | Yedi<br>kez | Sekiz<br>kez |
|---------------|------------|------------|-----------|-------------|------------|-------------|-------------|--------------|
| 2             | а          | b          | С         | А           | В          | С           | 2           | а            |
| 3             | d          | е          | f         | D           | Е          | F           | 3           | d            |
| 4             | g          | h          | i         | G           | Н          | I           | 4           | g            |
| 5             | j          | k          | I         | J           | К          | L           | 5           | j            |
| 6             | m          | n          | 0         | М           | Ν          | 0           | 6           | m            |
| 7             | р          | q          | r         | S           | Р          | Q           | R           | S            |
| 8             | t          | u          | v         | Т           | U          | V           | 8           | t            |
| 9             | w          | х          | У         | z           | W          | Х           | Y           | Z            |

#### Boşluk girme

İsme boşluk girmek için karakterler arasında iki kere > tuşuna basın.

#### Düzeltme yapma

Hatalı bir karakter girdiniz ve düzeltmek istiyorsanız imleci hatalı karakterin altına getirmek için ∢ veya ► tuşuna basın ve ardından **Sil/Geri**'ye basın. Doğru karakteri yeniden girin. Geri giderek araya harf de ekleyebilirsiniz.

#### Harfleri tekrarlama

Önceki harfle aynı tuşta bulunan bir harf girmeniz gerekiyorsa tuşa tekrar basmadan önce ► tuşuna basarak imleci sağa alın.

#### Özel karakterler ve semboller

\*, # ya da 0'a basın, ardından ◄ ya da ► tuşuna basarak imleci istediğiniz özel karaktere ya da sembole getirin. Seçmek için Tamam'a basın.

 

 Basın \*
 şunlar için
 (boşluk) ! " # \$ % & '() \* + , - . / için

 Basın #
 şunlar için
 : ; < = > ? @ []^\_\^`|{}

 Basın 0
 şunlar için
 0 \{|}~

### Seçenekler

Makinede aşağıdaki isteğe bağlı aksesuarlar bulunmaktadır. Makinenizin özelliklerini bu öğeyi ekleyerek genişletebilirsiniz. Uyumlu SO-DIMM Bellekler hakkında daha fazla bilgi için <u>http://solutions.brother.com/</u> adresinde bizi ziyaret edin.

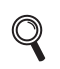

SO-DIMM Belleği takmak için Kullanım Kılavuzu'na bakın ya da <u>http://solutions.brother.com/</u> adresini ziyaret edin.

| SO-DIMM Bellek                                                           |
|--------------------------------------------------------------------------|
| Belleği bir (144-pin SO-DIMM) bellek modülü takarak genişletebilirsiniz. |
|                                                                          |

Sarf malzemelerinin değiştirilmesi zamanı geldiğinden, kontrol paneldeki LCD'de bir hata gösterilir. Makinenizin sarf malzemeleriyle ilgili daha fazla bilgi için <u>http://www.brother.com/original/</u> web sitesini ziyaret edin veya yerel Brother satıcınızla görüşün.

| Toner kartuşları                 | Drum üniteleri               |
|----------------------------------|------------------------------|
| TN-240C/TN-240M/TN-240Y/TN-240BK | DR-240CL <sup>1</sup>        |
|                                  |                              |
| Kayış Ünitesi (BU-200CL)         | Atık Toner Kutusu (WT-200CL) |
|                                  |                              |

Üç renkli drum ve bir siyah drum seti içerir. Dört drum'un hepsi aynı anda değiştirilir.

1

#### Ticari markalar

Brother logosu Brother Industries, Ltd.'in tescilli ticari markasıdır.

Brother, Brother Industries, Ltd.'in tescilli ticari markasıdır.

Microsoft, Windows, Windows Server, Outlook ve Internet Explorer, Microsoft Corporation'ın Amerika Birleşik Devletleri'nde ve/veya diğer ülkelerde tescilli ticari markalarıdır.

Windows Vista, Microsoft Corporation'ın Amerika Birleşik Devletleri'nde ve diğer ülkelerde tescilli ticari markası veya ticari markasıdır. Apple, Macintosh, Safari ve TrueType, Apple Inc.'ın Amerika Birleşik Devletleri'nde ve diğer ülkelerde tescilli ticari markalarıdır.

BROADCOM, SecureEasySetup ve SecureEasySetup logosu, Birleşik Devletler ve/veya diğer ülkelerde Broadcom Corporation'ın ticari markaları veya tescilli ticari markalarıdır.

WPA, WPA2, Wi-Fi Protected Access ve Wi-Fi Protected Setup, Wi-Fi Alliance'ın Birleşik Devletler ve/veya diğer ülkelerdeki ticari markaları ya da tescilli ticari markalarıdır.

Wi-Fi ve Wi-Fi Alliance, Wi-Fi Alliance'ın tescilli ticari markalarıdır.

AOSS, Buffalo Inc.'in ticari markasıdır.

Nuance, Nuance logosu, PaperPort ve ScanSoft, Nuance Communications, Inc.'in veya ortaklarının Amerika Birleşik Devletleri ve/veya diğer ülkelerdeki ticari markaları veya tescilli ticari markalarıdır.

# Brother ürünleri üzerinde belirtilen ticaret adları veya ürün adları, ilgili belgeler ve diğer malzemeler, ilgili şirketlerin ticari markaları veya tescilli ticari markalarıdır.

#### Derleme ve Yayın

Bu kılavuz, Brother Industries, Ltd. gözetiminde en son ürün tanımlamalarını ve özelliklerini içerecek şekilde derlenmiş ve basılmıştır. Bu kılavuzun içeriği ve ürünün özellikleri haber vermeksizin değiştirilebilir.

Brother, ürününün özellikleri ile bu kılavuzun içeriğinde haber vermeksizin değişiklik yapma hakkını saklı tutar ve yayınla ilgili baskı ve diğer hatalar da dahil olmak kaydıyla ancak bunlarla sınırlı kalmamak üzere sunulan içeriğe bağlı kalınmasından kaynaklanabilecek herhangi bir zarardan (dolaylı zararlar dahil) sorumlu tutulamaz.

#### Telif Hakkı ve Lisans

©2009 Brother Industries, Ltd. Bu ürün aşağıdaki firmalar tarafından geliştirilmiş yazılım içerir: ©1983-1998 PACIFIC SOFTWORKS, INC. Bu ürün, ELMIC WESCOM, Inc. tarafından geliştirilmiş "KASAGO TCP/IP" yazılımını içerir. ©2009 Devicescape Software, Inc.

# brother.